#### **BAB III**

## PEMODELAN DINAMIKA SWING LEG DAN DESAIN KONTROL

### 3.1 Pemodelan Sistem

Dalam subbab pemodelan sistem ini seluruh model dari *swing leg* dan *adaptive control* dimodelkan menggunakan *software* MATLAB/Simulink. Seluruh pemodelan dibangun dari interkoneksi blok yang mewakili persamaan dinamik dari sistem *swing leg*. Gambar 3.1 merupakan model dinamika *swing leg* secara keseluruhan. Dinamika *swing leg* merepresentasikan *swing leg* yang menghasilkan *state* berupa posisi dan kecepatan.

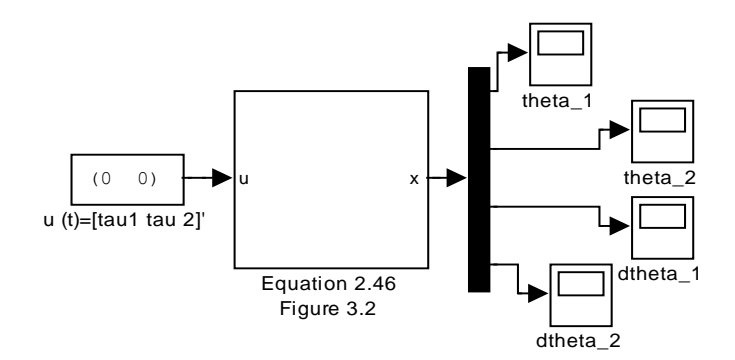

Gambar 3.1 Model dinamika swing leg.

Dari gambar 3.1 *state* yang dihasilkan yaitu berupa posisi dan kecepatan. Dimana blok *Scope* theta\_1 adalah posisi pada  $\theta_1$ , blok Scope theta\_2 adalah posisi pada  $\theta_2$ , blok *Scope* dtheta\_1 adalah kecepatan pada posisi  $\theta_1$  dan blok *Scope* dtheta\_2 adalah kecepatan pada posisi  $\theta_2$ .

*Plant swing leg* pada gambar 3.1 merupakan *subsystem* yang merepresentasikan persamaan dinamik *swing leg* pada persamaan (2.46). Gambar 3.2 berikut adalah gambar blok-blok dalam *subsystem swing leg* yang merepresentasikan persamaan (2.46) pada gambar 3.1.

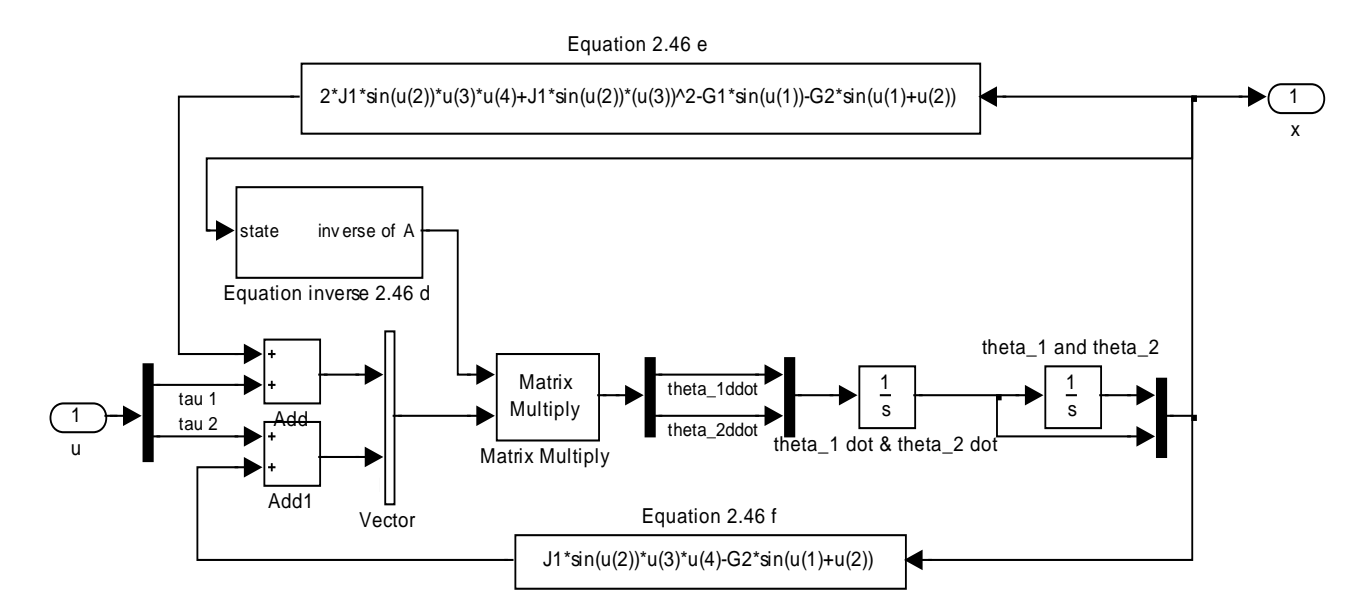

Gambar 3.2 Subsystem swing leg.

Dari gambar 3.2 blok *Function equation inverse* 2.46 d, *equation* 2.46 e dan *equation* 2.46 f merepresentasikan persamaan dinamik pada *swing leg.* Blok *Function equation inverse* 2.46 d merepresentasikan matriks massa yaitu matriks A pada persamaan (2.46 d). Blok *Function equation* 2.46 e merepresentasikan matriks B pada persamaan (2.46 e). Blok *Function equation* 2.46 f merepresentasikan matriks D pada persamaan (2.46 f). Sesuai dengan persamaan (2.47) dan (2.48) pada bab II sudut pada *upper leg* dan *lower leg* merupakan sudut  $q_1$  dan  $q_2$ , dimana sudut  $q_1$  sama dengan sudut  $\theta_1$  dan sudut  $q_2$  merupakan sudut  $\theta_1$  ditambah  $\theta_2$ .

Pada simulasi *plant swing leg* dengan *software* Simulink *state* yang dihasilkan berupa sudut  $q_1$  dan  $q_2$ . Sehingga pada simulasi ditambahkan persamaan (2.47) dan (2.48). Gambar 3.3 berikut merupakan gambar model simulasi *swing leg* dengan *state* berupa sudut  $q_1$  dan  $q_2$ :

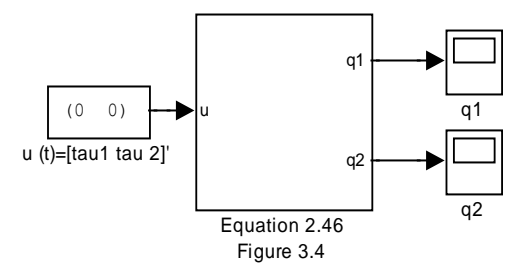

Gambar 3.3 Model dinamika *swing leg* dengan *state*  $q_1$  dan  $q_2$ .

Dari gambar 3.3 dapat dilihat bahwa output yang dihasilkan berupa sudut  $q_1$  dan  $q_2$  sesuai dengan persamaan (2.47) dan (2.48). Gambar 3.4 berikut adalah gambar blokblok pada *subsystem swing leg* yang merepresentasikan persamaan (2.46 d), (2.46 e), (2.46 f), (2.47) dan (2.48).

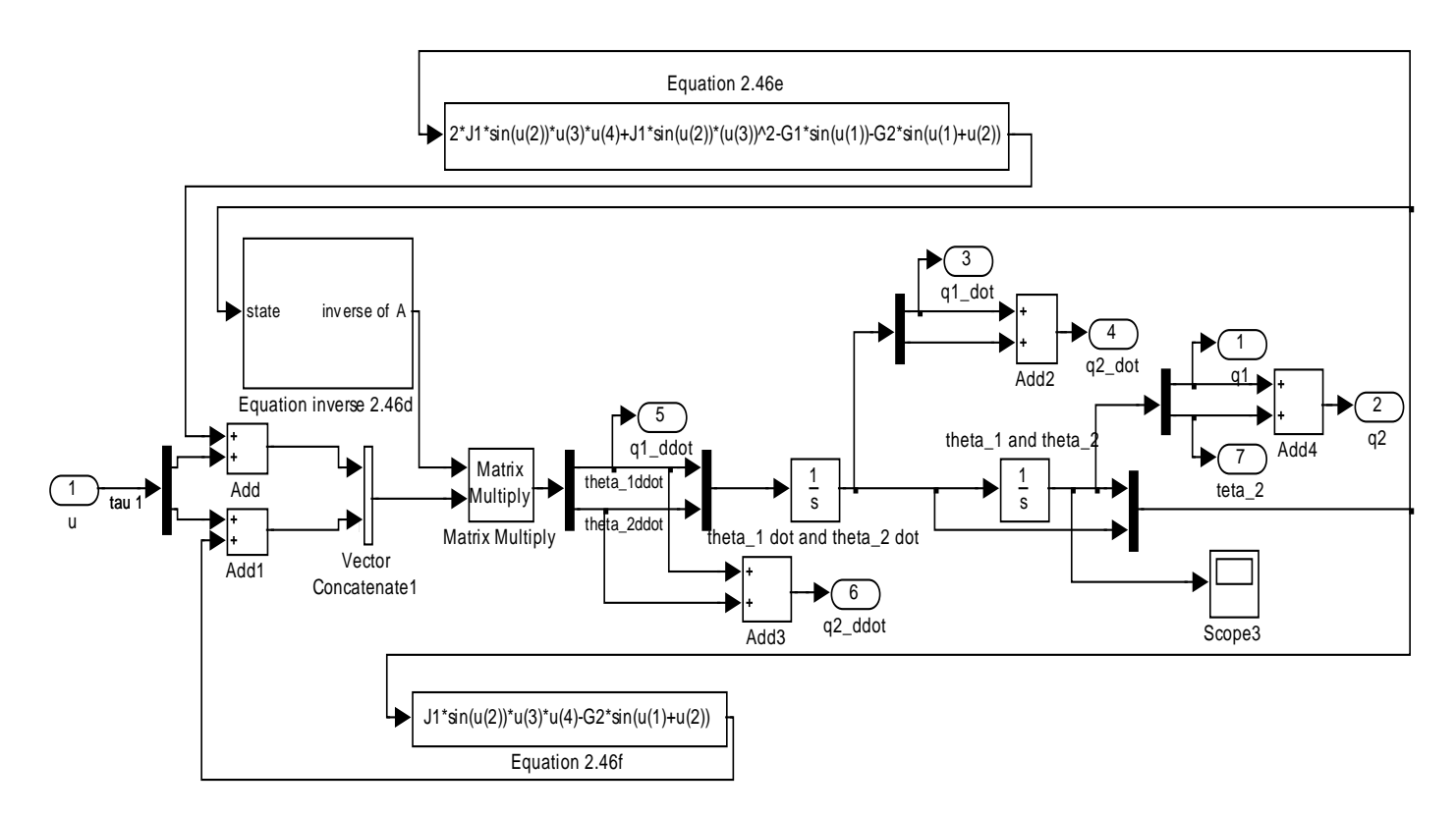

Gambar 3.4 Subsystem swing leg dengan state  $q_1$ ,  $q_2$ ,  $\dot{q}_1$ ,  $\dot{q}_2$ ,  $\ddot{q}_1$  dan  $\ddot{q}_2$ .

Pada gambar 3.4 *Output* q1 merepresentasikan posisi sudut  $q_1$  yaitu sudut pada *thigh* (paha) sedangkan pada blok *Output* q2 merepresentasikan posisi sudut  $q_2$  yaitu sudut *shin* (betis).

*Output* q1\_dot merepresentasikan kecepatan sudut pada *thigh* (paha). *Output* q2\_dot merepresentasikan kecepatan sudut pada *shin* (betis). *Output* q1\_ddot merepresentasikan percepatan sudut pada *thigh* (paha) sedangkan *output* q2\_ddot merepresentasikan percepatan sudut pada *shin* (betis). Data yang dipakai pada simulasi *swing leg* dapat dilihat pada tabel 3.1 berikut ini:

| Parameter             | Keterangan                              | Satuan            | Nilai  |
|-----------------------|-----------------------------------------|-------------------|--------|
| $m_1$                 | Massa upper leg                         | kg                | 0.46   |
| <i>m</i> <sub>2</sub> | Massa lower leg                         | kg                | 0.31   |
| $l_1$                 | Panjang upper leg                       | m                 | 0.42   |
| l <sub>2</sub>        | Panjang lower leg                       | m                 | 0.42   |
| <i>b</i> <sub>1</sub> | Jarak pusat massa pada <i>upper leg</i> | m                 | 0.21   |
| <i>b</i> <sub>2</sub> | Jarak pusat massa pada <i>lower leg</i> | m                 | 0.21   |
| I <sub>1</sub>        | Momen inersia upper leg                 | kg.m <sup>2</sup> | 0.13   |
| I <sub>2</sub>        | Momen inersia lower leg                 | kg.m <sup>2</sup> | 0.0095 |

Tabel 3.1 Data Simulasi Swing Leg [2]

Data pada tabel 3.1 berdasarkan data *real* robot Spring Flamingo buatan Jerry E. Pratt dari MIT [2]. Pada simulasi *swing leg* dengan Simulink parameter-parameter pada tabel 3.1 di atas disederhanakan dalam bentuk persamaan momen inersia yang dapat dilihat pada persamaan (2.25), (2.26), (2.27), (2.28), (2.29), dan (2.30). Berikut perhitungan persamaan momen inersia tersebut.

$$J_0 = m_1 b_1^2 + I_1$$
  
= (0.46<sup>2</sup> × 0.21<sup>2</sup>) + 0.13 = 0.1503 kg. m<sup>2</sup>

$$J_1 = m_2 L_1 b_2$$
  
= 0.31 × 0.42 × 0.21 = 0.0273 kg. m<sup>2</sup>

$$J_2 = m_2 L_1^2 + m_2 b_2^2 + I_2$$
  
= (0.31 × 0.42<sup>2</sup>) + (0.31 × 0.21<sup>2</sup>) + 0.0095 = 0.1534 kg.m<sup>2</sup>

$$J_3 = m_2 b_2^2 + I_2$$
  
= (0.31<sup>2</sup> × 0.21<sup>2</sup>) + 0.0095 = 0.0232 kg.m<sup>2</sup>

$$G_1 = (m_1 b_1 + m_2 L_1)g$$

$$= ((0.46 \times 0.21) + (0.31 \times 0.42)) \times 9.81 = 2.2249 \, kg \, . \frac{m^3}{s^2}$$

$$G_2 = m_2 b_2 g$$
  
= 0.31 × 0.21 × 9.81 = 0.6386 kg .  $m^3/_{s^2}$ 

Data-data hasil perhitungan di atas kemudian dimasukkan ke model *swing leg* yang telah dibuat.

#### 3.2 Verifikasi Double Pendulum Menggunakan SimMechanics

Pada bab II telah dijelaskan bahwa *swing leg* pada *bipedal walking robot* dimodelkan sebagai *double pendulum*. *Double pendulum* adalah dua buah massa yang melekat pada batang yang *rigid* dan tak bermassa [14]. Sumbu pada *double pendulum* diasumsikan tidak mempunyai gaya gesek [14]. Perbedaannya dengan *double pendulum* pada model *swing leg* ini yaitu pusat massa pada *double pendulum* ini terletak di tengah-tengah masing-masing batang. Simulasi *swing leg* yang dilakukan dengan Simulink, dimodelkan berdasarkan persamaan matematik (2.48). Untuk itu diperlukan adanya verifikasi menggunakan SimMechanics agar dapat dibandingkan antara hasil simulasi dengan menggunakan Simulink dan dengan menggunakan SimMechanics.

Pada umumnya, selalu dibutuhkan persamaan gerak untuk mensimulasikan dinamika. Namun, pada kasus-kasus tertentu untuk menurunkan persamaan gerak sangatlah rumit. Seperti yang telah dibahas pada bab II, SimMechanics menyediakan alat bantu untuk mensimulasikan sistem dinamik tanpa menggunakan persamaan dinamik dari suatu sistem tersebut. Begitu pula ketika simulasi *swing leg* dengan menggunakan SimMechanics tidak diperlukan persamaan dinamik *swing leg*. Pada SimMechanics hanya membutuhkan parameter kondisi awal pada *swing leg*. Parameter kondisi awal tersebut antara lain parameter massa, momen inersia, serta jarak pusat massa.

Berikut langkah-langkah untuk membuat model *swing leg* dengan menggunakan SimMechanics:

1. Buka MATLAB dengan double klik MATLAB icon atau pilih dari windows menu.

- Pada MATLAB *prompt* ketik kata berikut untuk membuka *Simulink library browser* :>> Simulink.
- Dari *library browser*, pilih "*File* → New → Model" dan akan keluar window kosong yang nantinya akan menjadi lembar kerja atau worksheet.
- 4. Klik "SimMechanics" atau "Seascape  $\rightarrow$  SimMechanics" pada *library browser*.
- 5. Double klik icon "Bodies".
- 6. Klik dan tahan icon "Ground".
- 7. *Drag* dan *drop icon "Ground*" di dalam lembar kerja yang telah di buka pada langkah ke tiga.
- 8. *Double* klik pada blok "*Ground*" pada lembar kerja, dan pastikan lokasi berada pada "[0 0 0]". Ini merupakan koordinat referensi x,y dan z. Gambar 3.5 berikut merupakan kotak dialog blok *Ground* :

| 👪 Block Parame               | ters: Ground                                                   |
|------------------------------|----------------------------------------------------------------|
| Ground<br>Grounds one side o | of a Joint to a fixed location in the World coordinate system. |
| Parameters                   |                                                                |
| Location [x,y,z]:            | [0 0 0] m 💌                                                    |
| Show Machine                 | Environment port                                               |
|                              | OK Cancel Help Apply                                           |

Gambar 3.5 Kotak dialog pada blok Ground.

9. Cek "*Show machine environment port*" dan akan muncul *port* bundar di bagian kiri blok "*Ground*". Seperti terlihat pada gambar 3.6 berikut :

| 📓 Block Parameters: Ground 🛛 🗙                                                            |
|-------------------------------------------------------------------------------------------|
| Ground<br>Grounds one side of a Joint to a fixed location in the World coordinate system. |
| Parameters                                                                                |
| Location [x,y,z]: [0 0 0]                                                                 |
| Machine Environment port                                                                  |
| OK Cancel Help Apply                                                                      |

Gambar 3.6 Kotak dialog pada blok Ground setelah cek Show Machine Environment

- 10. Pada SimMechanics, sumbu x postif berada pada arah kanan, sumbu y positif berada pada arah atas dan sumbu z positif berada pada arah keluar dari layar komputer.
- 11. Seperti pada langkah ke delapan, *drag* dan *drop icon "Machine Environment*" pada lembar kerja.
- 12. Double click pada "Machine Environment" akan muncul kotak dialog seperti pada gambar 3.7 berikut. Kemudian masukkan nilai vektor gravitasi sebesar [0 -9.81 0]. Hal ini memastikan bahwa gaya gravitasi berada pada sumbu y negatif. Blok Machine Environment ini juga menunjukkan mode analisis yang terdiri dari Forwards Dynamics, Inverse Dynamics, Kinematics dan Trimming. Untuk pemodelan plant swing leg open loop dengan SimMechanics ini pilih mode analisis Forwards Dynamic. Sedangkan pada kolom Machine dimensionality terdapat tiga pilihan yaitu 3-D Only, 2-D Only dan Auto-detect. Untuk pemodelan plant swing leg open loop ini pilih Auto-detect.

| 🐱 Block Paramete                                                                                                    | ers: Machine Environment                                                               | × |  |  |  |  |  |
|----------------------------------------------------------------------------------------------------|----------------------------------------------------------------------------------------|---|--|--|--|--|--|
| Description                                                                                                    |                                                                                        |   |  |  |  |  |  |
| Defines the mechanical simulation environment for the machine to which the block is connected: gravity, dimensionality, analysis mode, constraint solver type, tolerances, linearization, and visualization. |                                                                                        |   |  |  |  |  |  |
| Parameters Con                                                                                                    | straints Linearization Visualization                                                   |   |  |  |  |  |  |
| Analysis mode: Type<br>Tolerances: Maximur                                                                                                    | e of solution for machine's motion.<br>m permissible misalignment of machine's joints. | = |  |  |  |  |  |
| Gravity vector:                                                                                                    | [0 -9.81 0] m/s^2 💌                                                                    |   |  |  |  |  |  |
| 🔲 Input gravity as s                                                                                                    | signal                                                                                 |   |  |  |  |  |  |
| Machine dimensionalit                                                                                                    | :y: Auto-detect 💌                                                                      |   |  |  |  |  |  |
| Analysis mode:                                                                                                    | Forward dynamics                                                                       |   |  |  |  |  |  |
| Linear assembly tolera                                                                                                    | ance: 1e-3 m 💌                                                                         |   |  |  |  |  |  |
| Angular assembly tole                                                                                                    | erance: 1e-3 rad 💌                                                                     |   |  |  |  |  |  |
|                                                                                                    |                                                                                        | ~ |  |  |  |  |  |
|                                                                                                    | OK Cancel Help Apply                                                                   |   |  |  |  |  |  |

Gambar 3.7 Kotak dialog pada blok Machine Environment.

13. Kemudian hubungkan blok "Machine Environment" dengan blok "Ground" dengan klik dan drag antara port blok yang ingin dihubungkan. Kemudian akan muncul diagram seperti gambar 3.8 berikut :

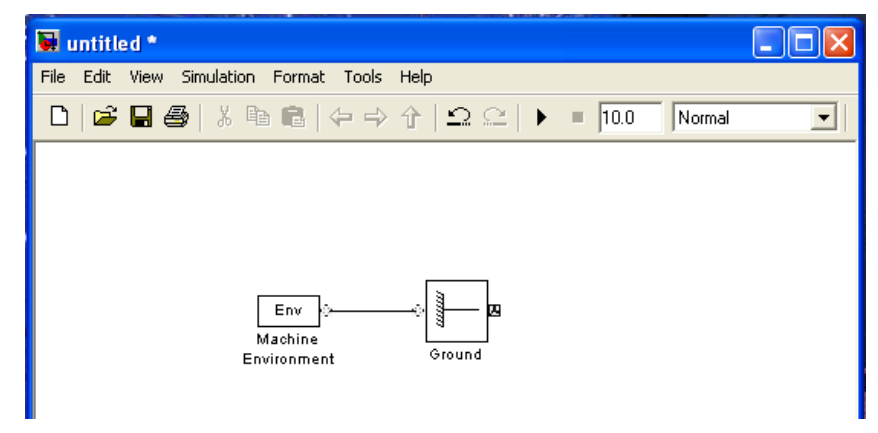

Gambar 3.8 Tampilan blok *Machine Environment* dan *Ground* pada lembar kerja.

- 14. Buka Library Browser.
- 15. Klik "SimMechanics → *Joints*" dan cari "*Revolute*", yang merupakan representasi dari *rotational joint* pada tiap-tiap pendulum.
- 16. *Drag* dan *drop* blok "*Revolute*" pada lembar kerja dan hubungkan dengan blok "*Ground*". Sehingga akan terlihat tampilan seperti pada gambar 3.9 berikut :

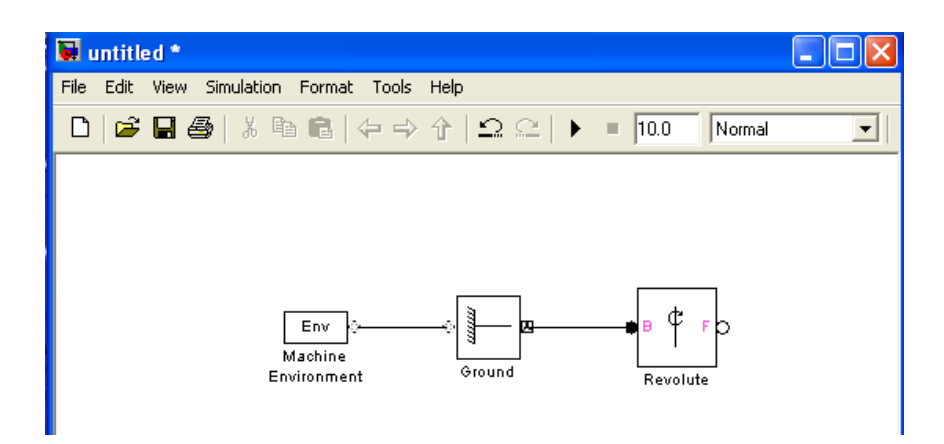

Gambar 3.9 Tampilan blok *Machine Environment*, *Ground*, dan *Revolute* pada lembar kerja.

- 17. Pada langkah ini, sebaiknya simpan dulu pekerjaan yang telah dilakukan. Klik "*File* → *Save*" dan simpan dengan nama "*double\_pendulum*.mdl".
- 18. Double klik "Revolute" maka akan muncul kotak dialog seperti pada gambar 3.10 berikut. Blok Revolute tersebut mewakili sebuah derajat kebebasan. Pada blok tersebut dapat ditambahkan port sensor dan aktuator.

Dari gambar 3.10 kemudian pastikan "Axis of Action [x y z]" bernilai [0 0 1]. Karena pendulum berputar terhadap sumbu z, maka sumbu *revolute* harus terletak pada sumbu z yang diwakilkan dengan vektor [0 0 1]. Kemudian pada kolom *Reference CS* pilih World.

| 5           | Block I                                                                                                    | Parameters      | : Revolute   |              |           | X     |  |  |  |
|-------------|----------------------------------------------------------------------------------------------------|-----------------|--------------|--------------|-----------|-------|--|--|--|
| C.F         | Revolute                                                                                                    |                 |              |              |           | ^     |  |  |  |
| F<br>t<br>c | Represents one rotational degree of freedom. The follower (F) Body rotates relative to<br>the base (B) Body about a single rotational axis going through collocated Body<br>coordinate system origins. Sensor and actuator ports can be added. Base-follower<br>sequence and axis direction determine sign of forward motion by the right-hand rule. |                 |              |              |           |       |  |  |  |
|             | Connectio                                                                                                    | on parameters   |              |              |           |       |  |  |  |
|             | Current b                                                                                                    | oase:           |              | GND@Ground   |           |       |  |  |  |
|             | Current f                                                                                                    | ollower:        |              | CS1@Body     |           |       |  |  |  |
|             | Number o                                                                                                    | of sensor / act | uator ports: | 1            |           | •     |  |  |  |
| F           | Paramete                                                                                                    | rs              |              |              |           |       |  |  |  |
|             | Axes                                                                                                    | Advanced        |              |              |           |       |  |  |  |
|             | Name                                                                                                    | Primitive       | Axis of Ac   | tion [x y z] | Reference | CS    |  |  |  |
|             | R1                                                                                                    | revolute        | [0 0 1]      |              | World     | ~     |  |  |  |
|             |                                                                                                    |                 |              |              |           |       |  |  |  |
| <           |                                                                                                    |                 |              |              |           |       |  |  |  |
|             |                                                                                                    |                 | ок (         | Cancel       | Help      | Apply |  |  |  |

Gambar 3.10 Kotak dialog pada blok *Revolute*.

- Pada *library browser*, buka "SimMechanics → *Bodies*" kemudian *drag* dan *drop* blok "*Body*" pada lembar kerja. Blok ini merepresentasikan pendulum pertama.
- 20. *Double* klik pada blok "*Body*" dan masukkan nilai parameter untuk pendulum pertama.

```
Contoh Mass = "m1" [kg]
Inertia = "[0 0 0; 0 m1*b1^2 0; 0 0 0]" [kg*m^2]
```

Dimana momen inersia adalah matriks rotasi inersia yang merupakan matriks dengan dimensi 3x3. Karena yang diperlukan hanya rotasi terhadap sumbu y maka inersia pada sumbu y berdasarkan data parameter pada tabel 3.1 pada pendulum pertama. Untuk lebih jelas dapat dilihat pada gambar 3.11 berikut:

| 🐱 Block                                                                                                    | c Param      | iet  | ers: Bo | dy                                |       |   |                              |    |                         | X        |
|----------------------------------------------------------------------------------------------------|--------------|------|---------|-----------------------------------|-------|---|------------------------------|----|-------------------------|----------|
| -Body-                                                                                                    |              |      |         |                                   |       |   |                              |    |                         | ^        |
| Represents a user-defined rigid body. Body defined by mass m, inertia tensor I, and coordinate origins and<br>axes for center of gravity (CG) and other user-specified Body coordinate systems. This dialog sets Body initial<br>position and orientation, unless Body and/or connected Joints are actuated separately. This dialog also<br>provides optional settings for customized body geometry and color. |              |      |         |                                   |       |   |                              |    |                         |          |
| -Mass pr                                                                                                    | operties     |      |         |                                   |       |   |                              |    |                         |          |
| Mass:                                                                                                    | m1           |      |         |                                   |       |   |                              |    | kg                      | •        |
| Inertia:                                                                                                    | [0 0 0;      | 0 m  | 1*b1^2  | 0;0 0 0]                          |       |   |                              |    | kg*m^2                  | ~        |
| Position                                                                                                    | n Orie       | enta | ition   | Visualization                     |       |   |                              |    |                         |          |
| Show<br>Port                                                                                                    | Port<br>Side |      | Name    | Origin Position<br>Vector [x y z] | Units |   | Translated from<br>Origin of |    | Components i<br>Axes of | <u>s</u> |
|                                                                                                    | Left         | 4    | CG      | [0 -(1/2*L1) 0]                   | m     | ~ | World                        | *  | World                   |          |
|                                                                                                    | Left         | ~    | CS1     | [0 (1/2*L1) 0]                    | m     | ~ | CG                           | ~  | CG                      |          |
|                                                                                                    | Right        | ۷    | CS2     | [0 -(1/2*L1) 0]                   | m     | Y | CG                           | *  | CG                      |          |
| <                                                                                                    |              |      |         |                                   |       |   |                              |    |                         | >        |
|                                                                                                    |              |      |         |                                   | ОК    |   | Cancel                       | He |                         | ply      |

Gambar 3.11 Kotak dialog pada blok *Body*.

Gambar 3.11 menunjukkan variasi sistem koordinat yaitu koordinat CG, CS1 dan CS2. CG adalah posisi *center of gravity* (pusat massa), yaitu posisi pusat massa pada *upper leg* atau posisi  $b_1$  yang sesuai dengan acuan *world coordinat* sesuai dengan data pada tabel 3.1. Nilai minus menunjukkan bahwa pusat massa berada pada sumbu y negatif. Sedangkan CS1 adalah koordinat sistem yang berhubungan dengan *joint* pertama dan CS2 adalah koordinat sistem yang berhubungan dengan bawah pendulum dimana akan menjadi posisi untuk *joint* yang selanjutnya.

21. Tambahkan "*Revolute*" kedua dan hubungkan dengan pendulum pertama, seperti pada gambar 3.12 berikut. Blok *Revolute* tersebut merepresentasikan *joint* kedua pada simulasi *plant swing leg open loop* ini.

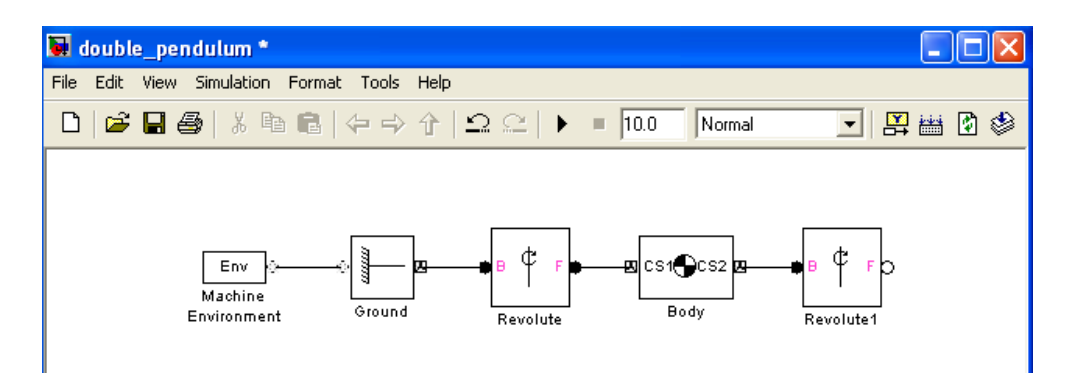

Gambar 3.12 Tampilan blok *Machine Environment*, *Ground*, *Revolute*, *Body* dan *Revolute 1* pada lembar kerja *double pendulum*.

22. Tambahkan "*Body*" yang merepresentasikan pendulum kedua, dan hubungkan dengan blok "*Revolute*" yang kedua. *Double* klik blok *Body* kemudian akan muncul kotak dialog seperti pada gambar 3.11. Kemudian masukkan nilai parameter massa m2 pada kolom *Mass* dan nilai parameter momen inersia [0 0 0;0 m2\*b2^2 0;0 0 0] pada kolom *Inertia*. Data parameter tersebut berdasarkan tabel 3.1 dan dicantumkan pada *m file* lampiran.

Pada gambar 3.13 kotak dialog *Body* di bawah ini terdapat variasi sistem koordinat yang sama seperti pada langkah nomor 20. Variasi koordinat tersebut antara lain CG, CS1 dan CS2. CG adalah posisi *center of gravity* (pusat massa), yaitu posisi pusat massa pada *lower leg* atau posisi  $b_2$  yang sesuai dengan acuan *world coordinate* yang bernilai –(L1+1/2\*L2). Sedangkan CS1 dan CS2 menunjukkan koordinat posisi awal dan posisi akhir pada pendulum kedua atau pada kaki bawah *plant swing leg*.

Dimana *port* ketiga yang tidak dibutuhkan bisa dihapus dengan cara, pilih *port* untuk CS2 dan klik tombol *delete*. Tombol *delete* ada pada sisi kanan blok parameter *window* berupa tanda X warna merah. Untuk lebih jelas dapat dilihat pada gambar 3.13 berikut:

| 6 | Block                                                                                                    | Param        | et   | ers: Bo | dy1                               |      |    |                              |   |                      |          | × |
|---|----------------------------------------------------------------------------------------------------|--------------|------|---------|-----------------------------------|------|----|------------------------------|---|----------------------|----------|---|
| - | Body                                                                                                    |              |      |         |                                   |      |    |                              |   |                      |          | ^ |
| ; | Represents a user-defined rigid body. Body defined by mass m, inertia tensor I, and coordinate origins and<br>axes for center of gravity (CG) and other user-specified Body coordinate systems. This dialog sets Body initial<br>position and orientation, unless Body and/or connected Joints are actuated separately. This dialog also<br>provides optional settings for customized body geometry and color.                                                                                                    |              |      |         |                                   |      |    |                              |   |                      |          |   |
|   | Mass pr                                                                                                    | operties     |      |         |                                   |      |    |                              |   |                      |          |   |
|   | Mass:                                                                                                    | m2           |      |         |                                   |      |    |                              |   | kg                   | ~        |   |
|   | Inertia:                                                                                                    | [0 0 0;      | 0 m  | 12*b2^2 | 0;0 0 0]                          |      |    |                              |   | kg*m^2               | ~        |   |
| ľ | Position                                                                                                    | ) Orie       | inta | ition   | Visualization                     |      |    |                              |   |                      |          |   |
|   | Show<br>Port                                                                                                    | Port<br>Side |      | Name    | Origin Position<br>Vector [x y z] | Unil | :5 | Translated from<br>Origin of |   | Component<br>Axes of | ļ.       |   |
|   |                                                                                                    | Left         | ~    | CG      | [0 -(L1+1/2*L2) 0]                | m    | Y  | World                        | ~ | World                |          | _ |
|   | <ul> <li>Image: A start of the start of the start of</li></ul> | Left         | ~    | CS1     | [0 (1/2*L2) 0]                    | m    | *  | CG                           | 4 | CG                   | $\frown$ |   |
|   | □ Right ▼ C52 [0 -(1/2*L2) 0] m ▼ CG ▼ CG                                                                                                    |              |      |         |                                   |      |    |                              |   |                      |          |   |
| Ē |                                                                                                    |              |      |         |                                   |      |    |                              |   |                      |          |   |
|   | OK Cancel Help Apply                                                                                                    |              |      |         |                                   |      |    |                              |   |                      |          |   |

Gambar 3.13 Kotak dialog blok Body.

23. Setelah dilakukan langkah nomor 22 maka lembar kerja akan terlihat seperti pada gambar 3.14 berikut :

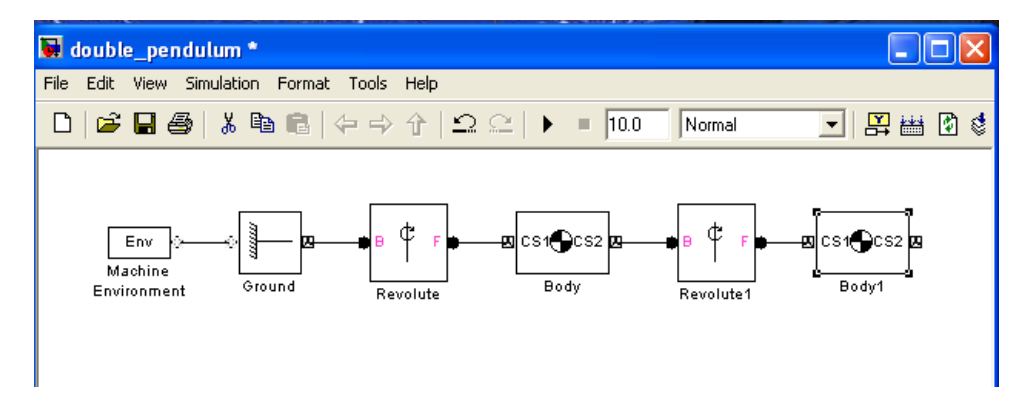

Gambar 3.14 Tampilan blok *Machine Environment*, *Ground*, *Body*, *Revolute 1*, dan *Body 1* pada lembar kerja *double pendulum*.

24. Untuk memasukkan parameter sudut untuk tiap blok *Revolute*, *double* klik tiap blok *Revolute* untuk membuka menu *window* dan masukkan nilai "*Number of* 

*sensors/actuator ports*" dengan angka 2. Seperti pada gambar kotak dialog 3.15 berikut:

| 5           | Block F                                                                                                    | Parameters:       | Revolute         |                     |                         | × |
|-------------|----------------------------------------------------------------------------------------------------|-------------------|------------------|---------------------|-------------------------|---|
| F           | Revolute-                                                                                                    | s ope rotational  | dearee of freedo | m. The follower (E) | Body rotates relative I |   |
| t<br>c<br>s | the base (B) Body about a single rotational axis going through collocated Body<br>coordinate system origins. Sensor and actuator ports can be added. Base-follower<br>sequence and axis direction determine sign of forward motion by the right-hand rule. |                   |                  |                     |                         |   |
| ſ           | Connectio                                                                                                    | on parameters -   |                  |                     |                         |   |
|             | Current b                                                                                                    | ase:              |                  | GND@Ground          |                         | ≣ |
|             | Current f                                                                                                    | ollower:          |                  | CS1@Body            |                         |   |
|             | Number o                                                                                                    | of sensor / actua | tor ports:       | 2                   |                         | ) |
| ſ           | Paramete                                                                                                    | rs                |                  |                     |                         |   |
|             | Axes                                                                                                    | Advanced          |                  |                     |                         |   |
|             | Name                                                                                                    | Primitive         | Axis of Acti     | on [x y z]          | Reference CS            |   |
| <           | R1                                                                                                    | revolute          | [0 0 1]          |                     | World                   |   |
|             |                                                                                                    | C                 | ок               | Cancel              | Help Apply              |   |

Gambar 3.15 Tampilan kotak dialog Revolute.

25. Dari "SimMechanics → Sensors and Actuators", drag dan drop blok "Joint Initial Condition" dua kali dan hubungkan pada port baru yang telah di buat pada langkah nomor 25. Blok Joint Initial Condition merupakan blok untuk menentukan kondisi awal sistem yang akan disimulasikan. Kondisi awal tersebut dapat berupa posisi awal ataupun kecepatan awal pada sistem yang akan disimulasikan. Gambar 3.16 berikut adalah gambar tampilan lembar kerja setelah penambahan blok Joint Initial Condition :

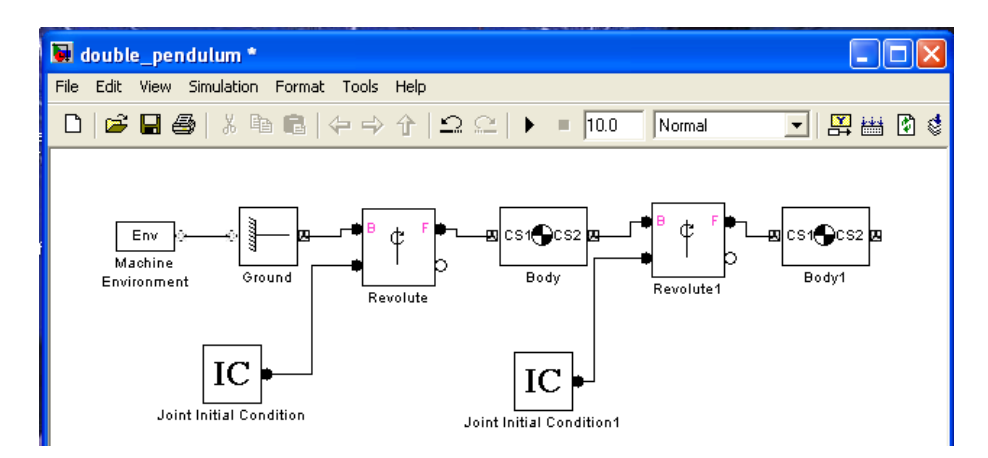

Gambar 3.16 Tampilan lembar kerja *double pendulum* setelah penambahan blok Joint Initial Condition (IC).

*Double* klik tiap IC blok dan atur posisi awal sudut untuk *joint* pertama pada sebesar theta1\_0 dan posisi awal sudut untuk *joint* kedua sebesar theta2\_0. Nilai kondisi awal tersebut ada pada *m file* yang akan dicantumkan pada lampiran. Dan kondisi awal untuk kecepatan sebesar nol pada kedua blok. Untuk lebih jelas dapat dilihat pada gambar 3.17 berikut :

| 🖬 Block Parameters: Joint Initial Condition 🛛 🛛 🔀          |                                                            |                                       |            |                   |              |           |         |  |
|------------------------------------------------------------|------------------------------------------------------------|---------------------------------------|------------|-------------------|--------------|-----------|---------|--|
| Joint Initia<br>Sets the ini<br>Joint to see<br>Actuation- | l Condition<br>itial linear/angula<br>e a list of its prim | r position and velocity of<br>Itives. | some or al | l of the primitiv | es in a Joir | nt, Conne | ct to a |  |
| Enable                                                     | Primitive                                                  | Position                              | Units      | Velocity          |              | Units     |         |  |
|                                                            | R1                                                         | theta1_0                              | deg 🔽      |                   | 0            | deg/s     | ~       |  |
|                                                            |                                                            |                                       |            |                   |              |           |         |  |
|                                                            |                                                            | ОК                                    |            | Cancel            | Help         |           | Apply   |  |

Gambar 3.17 Kotak dialog pada blok IC (Joint Initial Condition).

26. Masuk ke "SimMechanics → Sensor and Actuators" kemudian drag dan drop blok "Joint Sensor" dua kali dan hubungkan kemudian hubungkan dengan port pada "Revolute". Seperti pada gambar 3.18 berikut :

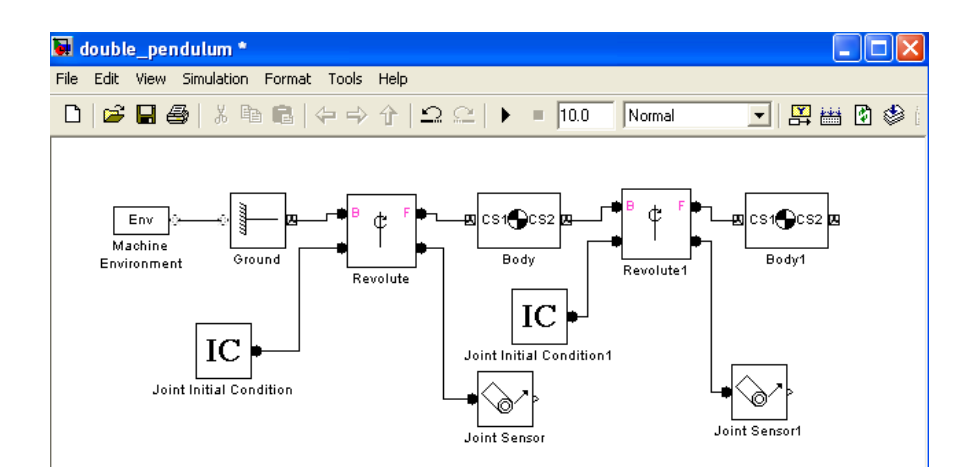

Gambar 3.18 Tampilan lembar kerja *double pendulum* setelah penambahan blok *Joint Sensor*.

27. Double klik pada blok "Joint Sensor" dan ubah "Absolute (World)" menjadi "Local (Body CS)" pada "Joint Reactions/With respect to CS". Seperti pada gambar 3.19 berikut :

| 🐱 Block Parameters: Jo | int Sensor                          |         | × |
|------------------------|-------------------------------------|---------|---|
|                        |                                     |         | > |
| Angular acceleration   | Units:                              | deg/s^2 |   |
| Computed torque        | Units:                              | N*m 🕑   |   |
| Joint Reactions        |                                     |         | - |
| Reaction torque        | Units:                              | N*m     |   |
| Reaction force         | Units:                              | N       |   |
| Reaction measured on:  | Base                                | ~       | = |
| With respect to CS:    | Local (Body CS)                     |         |   |
|                        | Absolute (World)<br>Local (Body CS) |         | - |

Gambar 3.19 Kotak dialog pada blok Joint Sensor.

- 28. Pada Simulink *library browser*, buka "Simulink → sink" kemudian drag dan drop blok "To Workspace" ke lembar kerja dan hubungkan pada "Joint Sensor" dan lakukan hal yang sama pada "Joint Sensor" yang kedua.
- 29. Double klik tiap-tiap blok "To Workspace" dan ganti namanya menjadi "theta\_1" dan "theta\_2" untuk tiap-tiap joint. Ganti "save format" menjadi "Array" untuk

kedua blok dengan cara *double* klik pada blok *To Workspace* kemudian akan mucul kotak dialog seperti pada gambar 3.20 berikut :

| 🐱 Sink Block Parameters: theta_1                                                                                                    | × |
|----------------------------------------------------------------------------------------------------|---|
| To Workspace     Write input to specified array or structure in MATLAB's main workspace. Data is     not available until the simulation is stopped or paused.     Parameters     Variable name: | < |
| simout Limit data points to last: inf Decimation:                                                                                                    | Ш |
| 1       Sample time (-1 for inherited):       -1                                                                                                    |   |
| Save format: Structure With Time<br>Structure With Time<br>Structure With Time<br>Array<br>OK Cancel Help Apply                                                                                 |   |

Gambar 3.20 Kotak dialog pada blok To Workspace.

Kemudian simpan file. Hasil simulasi akan terlihat seperti pada gambar 3.21. Gambar 3.21 berikut merupakan gambar model simulasi *double pendulum* secara keseluruhan. Model pada gambar 3.21 tersebut tidak ditambahkan sistem kontrol. Hal ini dikarenakan model tersebut digunakan untuk verifikasi gerakan *swing leg*.

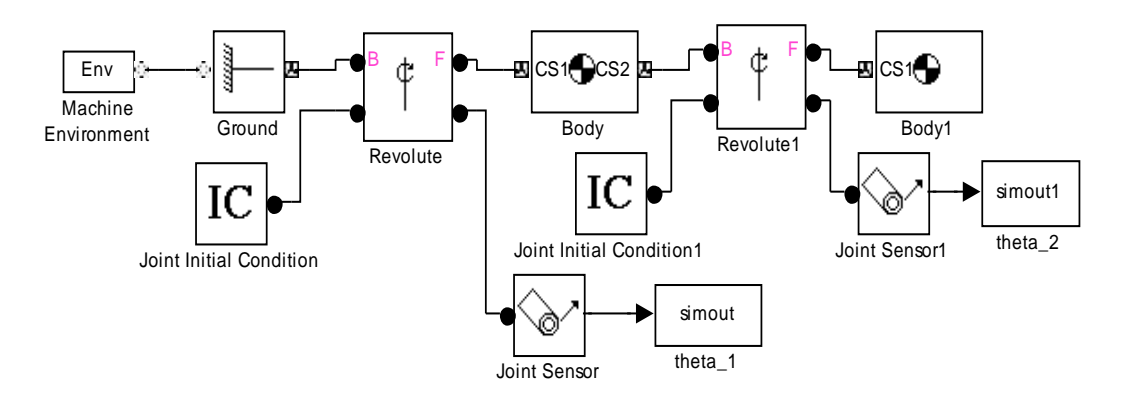

Gambar 3.21 Simulasi double pendulum secara keseluruhan.

- 30. Pada pemodelan fisik *double pendulum* ini sudut pada kedua pendulum mengacu pada sumbu θ₁ sehingga sudut *thigh* (paha) yaitu q₁ = θ₁, sedangkan sudut *shin* (betis) yaitu q₂ = θ₁ + θ₂. Pada gambar 3.21 di atas hasil simulasi berupa nilai θ₁ dan θ₂ sehingga perlu dijumlahkan untuk mendapatkan nilai q₁ dan q₂. Dengan cara klik "Simulink library browser → math operation" kemudian *drag* dan *drop* blok Add pada lembar kerja. Untuk melihat hasil grafik yang diperoleh dari simulasi double pendulum, tambahkan blok scope pada lembar kerja dengan cara klik "Simulink library browser → commonly used blocks". Kemudian *drag* dan *drop* blok Scope pada lembar kerja. Kemudian beri nama masing-masing blok Scope dengan nama q₁ dan q₂. Setelah itu simpan kembali hasil pekerjaan yang telah dilakukan.
- 31. Pada lembar kerja window, klik "Simulation → Configuration parameters". Pada kolom Select pilih Solver. Solver merupakan penyelesaian untuk model dinamik dari plant swing leg open loop dengan menggunakan SimMechanics.

Kemudian atur *stop time* sebesar 45. *Stop time* tersebut merupakan waktu berhenti simulasi. Kemudian atur *max step size* sebesar 0,1. Pada kolom *Solver* pilih *ode45* (*Dormand-prince*). Untuk lebih jelas lihat pada gambar 3.22 berikut :

| a Configuration Parameters    | : double_pend                                          | ulum/Configuration (Active) |                     | ×                |  |  |  |
|-------------------------------|--------------------------------------------------------|-----------------------------|---------------------|------------------|--|--|--|
| Select:                       | Simulation time                                        |                             |                     | ^                |  |  |  |
| Solver<br>Data Import/Export  | Start time: 0.0                                        |                             | Stop time: 45       |                  |  |  |  |
|                               | Solver options                                         |                             |                     |                  |  |  |  |
| Sample Time<br>Data Validity  | Туре:                                                  | Variable-step 🗸 🗸           | Solver:             | ode45 (Dormand-P |  |  |  |
| Type Conversion               | Max step size:                                         | 0.1                         | Relative tolerance: | 1e-3             |  |  |  |
| Connectivity<br>Compatibility | Min step size:                                         | auto                        | Absolute tolerance: | auto             |  |  |  |
| Model Referencing             | Initial step size:                                     | auto                        | Shape preservation: | Disable all      |  |  |  |
|                               | Number of conse                                        | cutive min steps:           |                     | 1                |  |  |  |
| Simulation Target             | Tasking and samp                                       | le time options             |                     |                  |  |  |  |
| Symbols<br>Custom Code        | Tasking mode for periodic sample times: Auto           |                             |                     |                  |  |  |  |
| -Real-Time Workshop           | Automatically handle rate transition for data transfer |                             |                     |                  |  |  |  |
| Comments                      | Higher priority value indicates higher task priority   |                             |                     |                  |  |  |  |

Gambar 3.22 Kotak dialog Configuration Parameter-Solver option.

32. Pada configuration window, klik "Data Import/Export" dan klik "Limit Data points to be" pada save option.

33. Pada *configuration window*, klik "SimMechanics" *option* pada sisi kiri *window*. Pilih "Show animation during simulation". Pilihan Show animation during simulation akan menampilkan animasi double pendulum selama simulasi berjalan sehingga dapat dilihat bagaimana gerakan pendulum berosilasi. Klik OK untuk menutup configuration window. Gambar 3.23 berikut adalah gambar kotak dialog pada Configuration Parameter-SimMechanics option :

| 🍓 Configuration Parameter                                                                                                    | s: double_pendulum/Configuration (Active)                                                                                                    | × |
|----------------------------------------------------------------------------------------------------|----------------------------------------------------------------------------------------------------|---|
| Select:                                                                                                    | Diagnostics                                                                                                    | ^ |
| Solver<br>Data Import/Export<br>Optimization<br>Diagnostics<br>Sample Time<br>Data Validity<br>Type Conversion<br>Conversion | Warn if machine contains redundant constraints Warn if number of initial constraints is unstable Mark automatically cut joints Visualization                                                                                             | = |
|                                                                                                    | Display machines after updating diagram     Show animation during simulation     Show only port coordinate systems     Default body color (RGB):         [1 0 0]     Default body geometries:         Convex hull from body CS locations |   |
| E-Real-Time Workshop                                                                                                    |                                                                                                    | ~ |

Gambar 3.23 Kotak dialog Configuration Parameter-SimMechanics option.

34. Buka lembar kerja dan klik "Simulation  $\rightarrow$  Start". Akan terlihat gerakan pendulum berosilasi.Untuk melihat hasil grafik setelah pendulum berosilasi double klik pada blok scope, maka akan muncul grafik untuk  $q_1$  dan  $q_2$ . Gambar 3.24 berikut merupakan gambar simulasi double pendulum dengan asumsi pusat massa berada pada tengah-tengah batang pendulum.

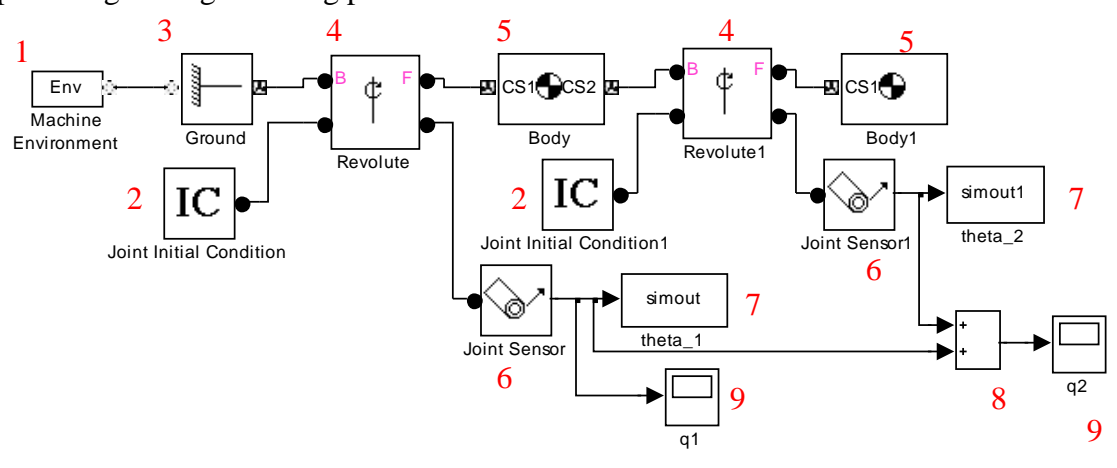

Gambar 3.24 Simulasi double pendulum.

Gambar 3.24 merupakan model simulasi *double pendulum* secara keseluruhan dimana tiap-tiap blok pada SimMechanics mewakili dan merepresentasikan parameter-parameter kondisi yang berpengaruh pada simulasi *double pendulum*. Berikut ini penjelasan dari masing-masing blok pada gambar 3.24:

- 1. Blok nomor 1 merupakan blok *Machine Eenvironment* yang berfungsi untuk menyesuaikan *mechanical environment* pada mesin yang akan disimulasikan. *Mechnical environment* yang akan disimulasikan anatar lain berupa bagaimana mensimulasikan mesin, bagaimana menginterpretasikan *mechanical constraint*, bagaimana melinearisasikan simulasi yang dilakukan, dan bagaimana menampilkan mesin dalam bentuk visual.
- 2. Blok nomor 2 merupakan blok Joint Initial Condition yang berfungsi untuk menentukan kondisi awal sesuai dengan data simulasi yang dibutuhkan. Kondisi awal tersebut antara lain kondisi awal untuk posisi dan kondisi awal untuk kecepatan. Kondisi awal pada simulasi double pendulum ini yaitu posisi sebesar 45<sup>0</sup> sedangkan kondisi awal untuk kecepatan yaitu sebesar 0 m/s.
- 3. Blok nomor 3 merupakan blok *Ground* yang merepresentasikan sebuah *ground point* yang tidak bisa bergerak. *Ground point* adalah titik tetap yang acuannya terletak pada *absolute world coordinate*.
- 4. Blok nomor 4 merupakan blok *Revolute* yang merepresentasikan sebuah *joint* dengan satu rotasional *degree of freedom*. Blok *Revolute* tersebut merepresentasikan *joint* pertama pada simulasi *double pendulum*. Sedangkan blok *Revolute 1* merepresentasikan *joint* kedua pada simulasi *double pendulum*.
- 5. Blok nomor 5 merupakan blok *Body* yang merepresentasikan sebuah *rigid body* dengan parameter yang bisa disesuaikan menurut kebutuhan. Parameter-parameter yang dapat disesuaikan antara lain massa *body* dan momen inersia, koordinat dari *center of gravity* pada *body* dan sistem koordinat *body*. Blok *Body* ini merepresentasikan bagian *thigh* (paha). Sedangkan blok *Body* 1 merepresentasikan bagian *shin* atau (betis).
- 6. Blok nomor 6 merupakan blok *Joint Sensor* yang berfungsi untuk mengukur posisi, kecepatan dan percepatan pada suatu *joint*.

- 7. Blok nomor 7 merupakan blok *To Workspace* yang berfungsi untuk memasukkan data sinyal hasil simulasi ke lembar kerja MATLAB.
- Blok nomor 8 merupakan blok *Add* yang berfungsi untuk menambahkan suatu input.
   Blok ini dapat menambahkan besaran skalar, vektor maupun matriks.
- 9. Blok nomor 9 merupakan blok Scope yang berfungsi untuk memvisualisasikan sinyal berdasarkan waktu simulasi. Hasil visualisasi berupa grafik. Pada blok Scope grafik yang ada merupakan grafik posisi θ<sub>1</sub> atau q<sub>1</sub>. Sedangkan pada blok Scope 1 grafik yang ada merupakan grafik posisi θ<sub>1</sub> + θ<sub>2</sub> atau q<sub>2</sub>.

### 3.3 Desain Adaptive Control

Sistem kontrol yang digunakan pada *plant swing leg* yaitu sistem *adaptive* control. Adaptive control merupakan sistem yang umumnya digunakan pada dunia robotika. Dengan asumsi bahwa kurva posisi yang diinginkan  $(q_d(t))$  diketahui dan beberapa dinamik parameter pada sistem tidak diketahui. Permasalahan pada desain adaptive control adalah menetukan hukum kontrol untuk torsi pada revolute joint dan menentukan estimasi untuk parameter-parameter sistem yang tidak diketahui sehingga output pada grafik pada *plant swing leg* (q) dapat mengikuti kurva yang diinginkan  $(q_d(t))$  dengan presisi.

Pada laporan penelitian ini kurva posisi yang diinginkan dinyatakan dalam bentuk fungsi  $q_d(t)$  [2]. Fungsi tersebut dinyatakan dalam bentuk matriks yaitu fungsi  $q_{1d}(t)$  dan  $q_{2d}(t)$ . Berikut ini fungsi  $q_{1d}(t)$  dan  $q_{2d}(t)$  berdasarkan referensi [2] :

$$q_{1d}(t) = 0.8\sin(2\pi(0.05)t) + 0.25\sin(2\pi(1.0)t)$$
(3.1)

$$q_{2d}(t) = -0.4 + q_{1d}(t) + 0.4\sin(2\pi(0.03)t) + 0.15\sin(2\pi(1.5)t)$$
(3.2)

Pada fungsi (3.1) fungsi  $q_{1d}(t)$  merupakan kurva posisi yang diinginkan (*desired position*) untuk posisi sudut  $q_1$  atau posisi sudut thigh (paha). Sehingga output kurva  $q_1$  menghasilkan kurva yang presisi dengan kurva yang diinginkan yaitu kurva  $q_{1d}(t)$ .

Sedangkan pada fungsi (3.2) fungsi  $q_{2d}(t)$  merupakan kurva posisi yang diinginkan (*desired position*) untuk posisi sudut  $q_2$  atau posisi sudut *shin* (betis).

Sehingga output kurva  $q_2$  menghasilkan kurva yang presisi dengan kurva yang diinginkan yaitu kurva  $q_{2d}(t)$ . Pemodelan sistem *adaptive control* disimulasikan menggunakan *software* MATLAB/Simulink berdasarkan persamaan (2.60), (2.61), (2.62), (2.63), (2.64), (2.65) dan (2.66) dengan memasukkan data-data parameter yang sudah ada pada referensi [2]. Berikut ini merupakan parameter kontrol yang digunakan pada *adaptive control*:

| Parameter       | Keterangan                     | Nilai |
|-----------------|--------------------------------|-------|
| K <sub>d1</sub> | Konstanta kontroler derivative | 1.0   |
| K <sub>d2</sub> | Konstanta kontroler derivative | 0.7   |
| $\lambda_1$     | Konstanta adaptive gain        | 16.0  |
| $\lambda_2$     | Konstanta adaptive gain        | 10.0  |
| $\Gamma_{11}$   | Matriks adaptasi massa         | 0.005 |
| Γ <sub>22</sub> | Matriks adaptasi massa         | 0.001 |
| Γ <sub>33</sub> | Matriks adaptasi massa         | 0.001 |
| Γ <sub>44</sub> | Matriks adaptasi massa         | 0.30  |
| Γ <sub>55</sub> | Matriks adaptasi massa         | 0.08  |

Tabel 3.2 Data Parameter Adaptive Control pada Swing Leg [2]

Pada simulasi dibutuhkan nilai persamaan  $\dot{q}_{1d}$ ,  $\dot{q}_{2d}$ ,  $\ddot{q}_{1d}$  dan  $\ddot{q}_{2d}$  yang merupakan turunan pertama dan turunan kedua dari persamaan (3.1) dan (3.2). Persamaan berikut merupakan turunan dari persamaan (3.1) dan (3.2).

$$\dot{q}_{1d} = 0.25\cos(2\pi(0.05)t) + 1.57\cos(2\pi(1.0)t)$$
(3.3)

$$\dot{q}_{2d} = \dot{q}_{1d} + 0.075 \cos(2\pi(0.03)t) + 1.41 \cos(2\pi(1.5)t)$$
(3.4)

$$\ddot{q}_{1d} = -0.078 \sin(2\pi(0.05)t) - 9.86 \sin(2\pi(1.0)t)$$
(3.5)

$$\ddot{q}_{2d} = \ddot{q}_{1d} - 0,014\sin(2\pi(0.03)t) - 13,28\sin(2\pi(1.5)t)$$
 (3.6)

Gambar 3.25 berikut adalah gambar simulasi *swing leg* dan desain kontrol secara keseluruhan yang dilakukan dengan alat bantu *software* MATLAB/Simulink. Masing-

masing *subsystem* mewakili persamaan-persamaan hukum *adaptive control* pada persamaan (2.61), (2.62), (2.63), (2.64), (2.65), (2.66) dan (2.67).

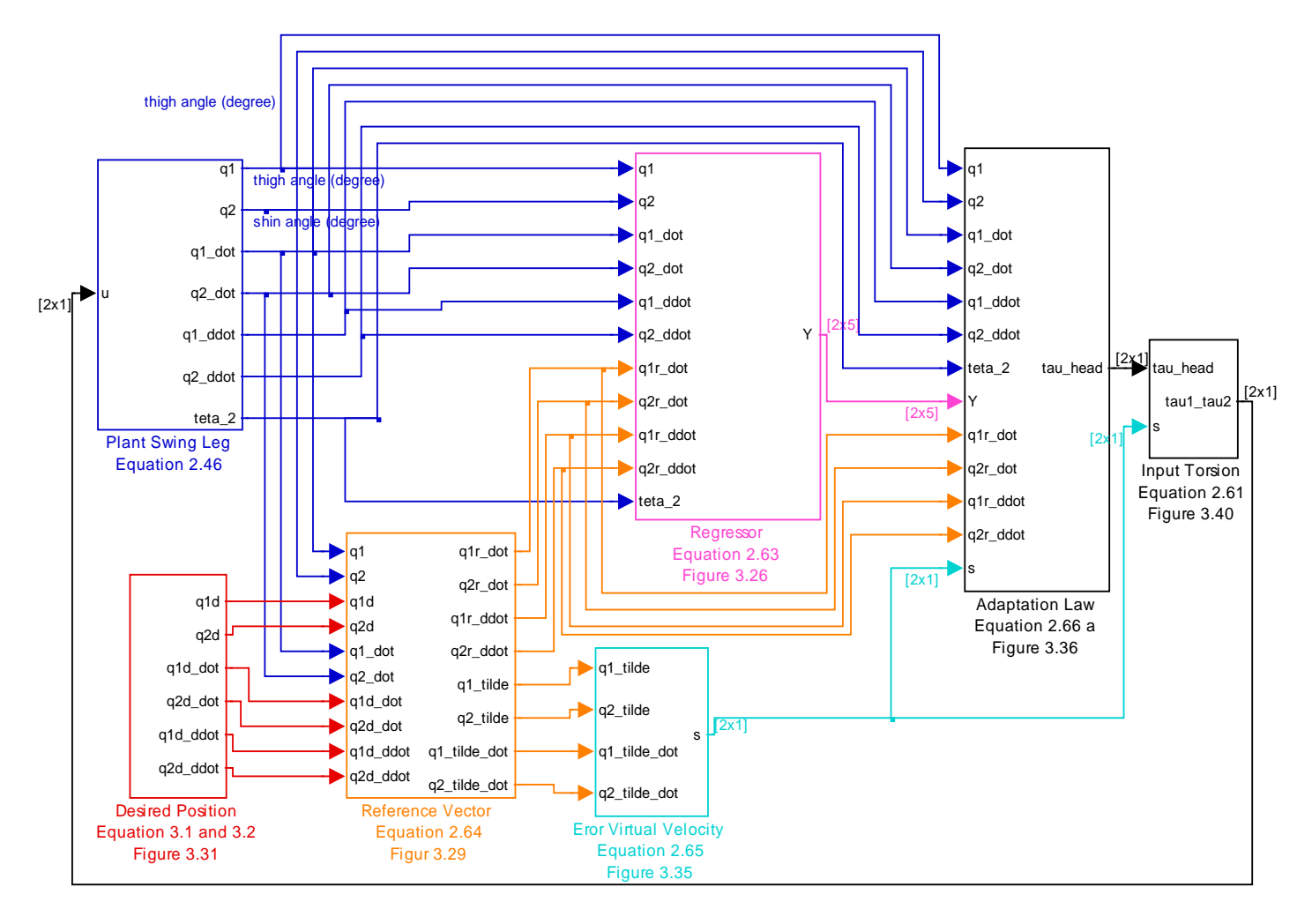

Gambar 3.25 Gambar simulasi swing leg beserta desain adaptive control.

Dari gambar 3.25 dapat dilihat bahwa masing-masing *susbsystem* mewakili persamaan-persamaan pada sistem *adaptive control*. Berkut ini penjelasan masing-masing *subsystem* untuk gambar 3.25 :

# 1. Subsystem Plant Swing Leg

Blok *Subsystem plant swing leg* mewakili persamaan (2.46), (2.46 d), (2.46 e) dan (2.46 f). Dimana sudut pada *thigh* (paha) dan *shin* (betis) dinyatakan dengan notasi  $q_1$  dan  $q_2$  sesuai dengan persamaan (2.47) dan (2.48).

#### 2. Subsystem Regressor

Blok *subsystem regressor* pada gambar 3.25 merupakan sebuah *subsystem* yang mewakili matriks Y pada persamaan (2.63), gambar 3.26 berikut merupakan gambar *subsystem* untuk matriks Y tersebut :

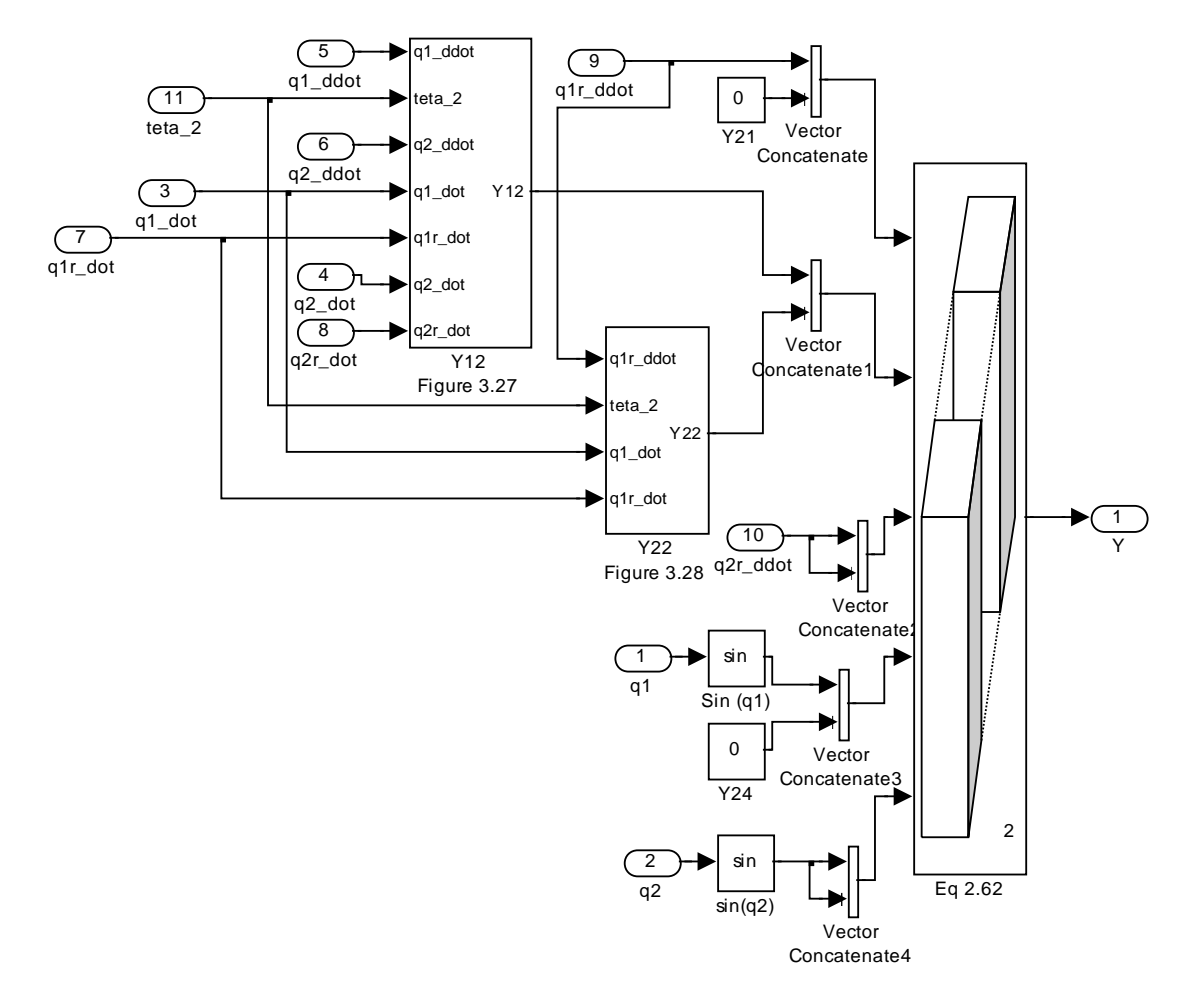

Gambar 3.26 Gambar subsystem untuk matriks Y pada persamaan (2.62).

Dari gambar 3.26 blok *subsystem* Y12 merupakan *subsystem* yang mewakili nilai matriks Y yang terletak pada baris pertama dan kolom kedua yaitu ( $\ddot{q}_1 \cos(\theta_2) + \ddot{q}_2 \cos(\theta_2) + \dot{q}_1 \dot{q}_{1r} \sin(\theta_2) - \dot{q}_2 \dot{q}_{2r} \sin(\theta_2)$ ). Gambar 3.27 berikut adalah gambar blok *subsystem* Y12.

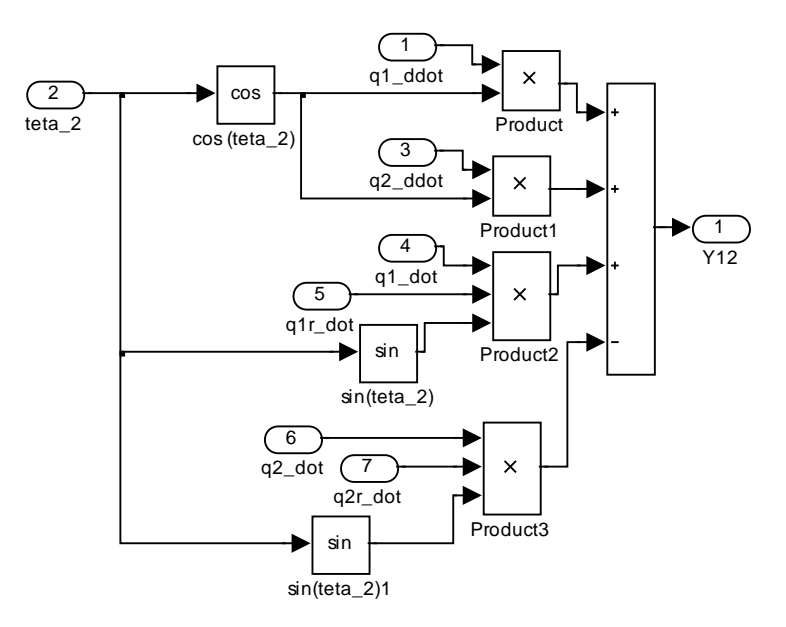

Gambar 3.27 Gambar blok *subsystem* Y12 yang mewakili matriks Y pada baris pertama dan kolom kedua.

Sedangkan blok *subsystem* Y22 merupakan *subsystem* yang mewakili nilai matriks Y yang terletak pada baris kedua dan kolom kedua yaitu ( $\ddot{q}_{1r}\cos(\theta_2) + \dot{q}_1\dot{q}_{1r}\sin(\theta_2)$ ). Gambar 3.28 berikut merupakan gambar blok *subsystem* Y22.

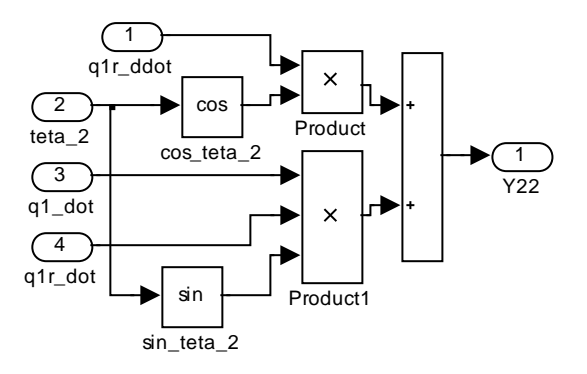

Gambar 3.28 Gambar blok *subsystem* Y22 yang mewakili matriks Y pada baris kedua dan kolom kedua.

# 3. Subsystem Reference Vector

Blok *subsystem reference vector* pada gambar 3.25 yang merupakan gambar simulasi *swing leg* beserta desain *adaptive control* merepresentasikan persamaan (2.64)

dan (2.66). Dimana dalam Simulink persamaan (2.64) dan (2.66) disimulasikan dalam bentuk matriks seperti persamaan (2.64 a) dan (2.66 a).

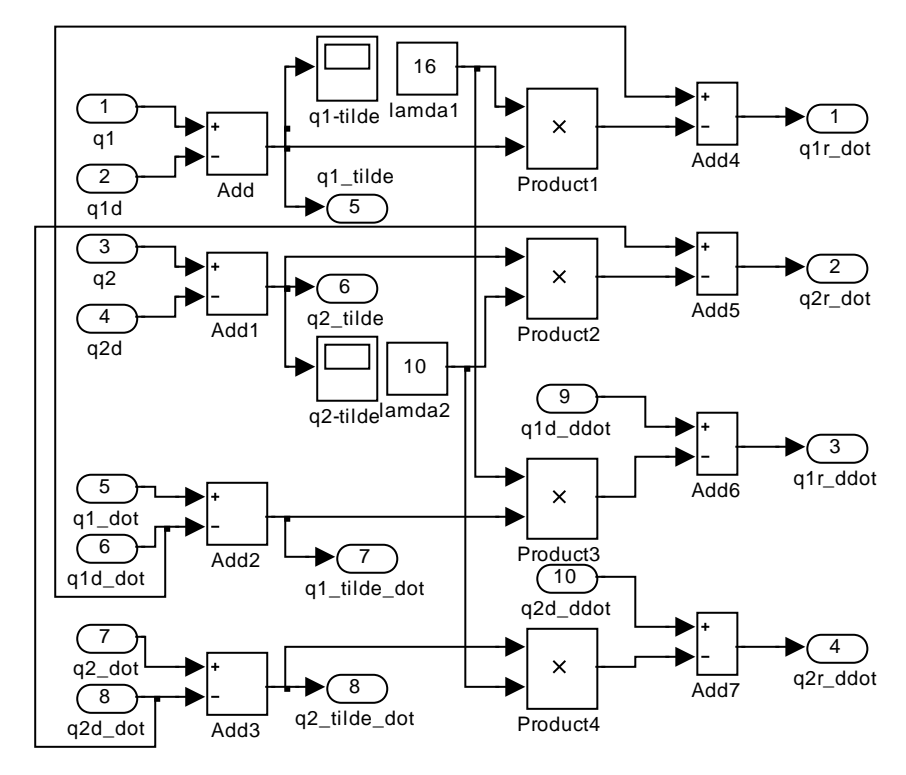

Gambar 3.29 Gambar blok *subsystem* yang mewakili persamaan (2.64 a) dan (2.66 a).

Gambar 3.29 merupakan gambar subsystem equation (2.64 a) dan (2.66 a) dimana terdapat delapan buah blok input yang masing-masing adalah input dari  $q_1$ ,  $q_{1d}$ ,  $q_2$ , dan  $q_{2d}$ ,  $\dot{q}_1$ ,  $\dot{q}_2$ ,  $\dot{q}_{1d}$  dan  $\dot{q}_{2d}$ . Terdapat delapan blok output yang masing-masing adalah  $\tilde{q}_1$ ,  $\tilde{q}_2$ ,  $\dot{\tilde{q}}_1$ ,  $\dot{\tilde{q}}_2$ ,  $\dot{q}_{1r}$ ,  $\dot{q}_{2r}$ ,  $\ddot{q}_{1r}$  dan  $\ddot{q}_{2r}$ . Input dan output tersebut mewakili persamaan (2.64 a) dan (2.66 a). Sedangkan blok *Constant lamda1* dan *lamda2* mewakili nilai matriks  $\Lambda$ . Dimana nilai matriks  $\Lambda$  adalah matriks diagonal dari  $\lambda_1$  dan  $\lambda_2$ .

## 4. Subsystem Desired Position

Blok *subsystem desired position* pada gambar 3.25 yang merupakan gambar simulasi *swing leg* beserta desain *adaptive control* secara keseluruhan mewakili persamaan (3.1), (3.2), (3.3), (3.4), (3.5) dan (3.6). Gambar 3.30 berikut merupakan gambar *subsystem desired position*.

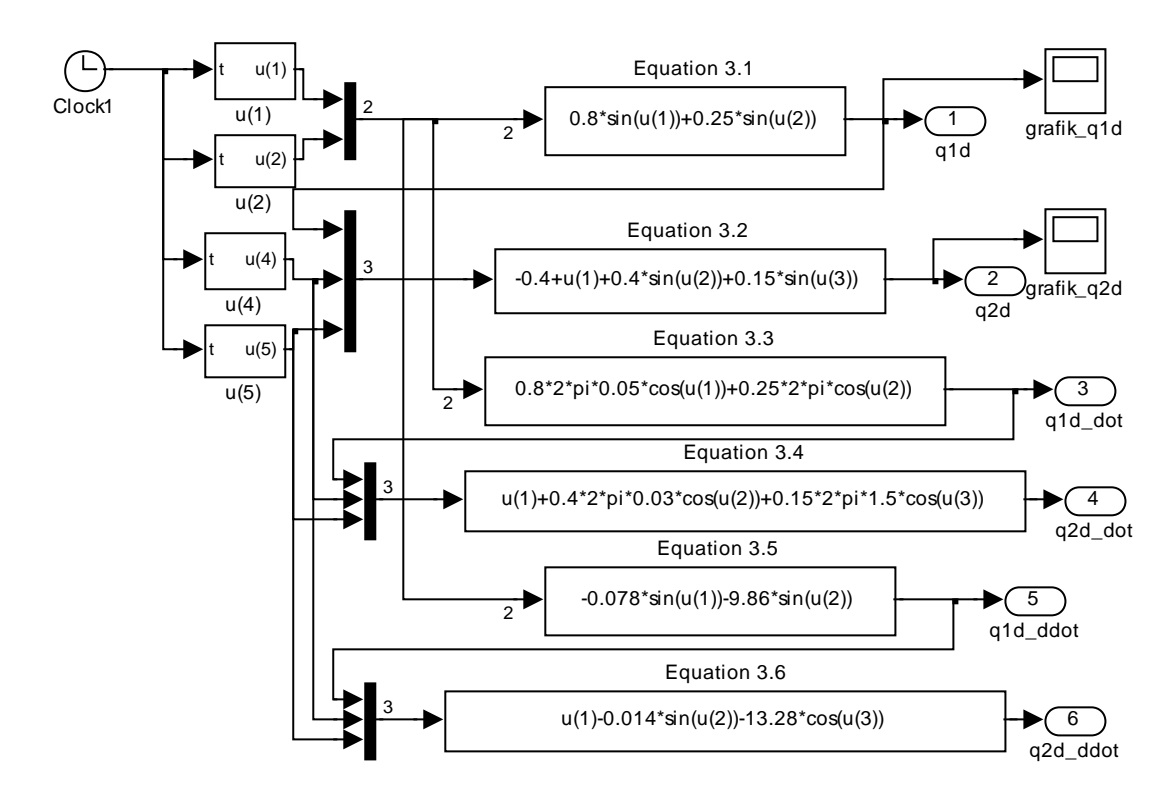

Gambar 3.30 Subsystem desired position.

Masing-masing blok *Function* pada gambar 3.30 mewakili persamaan posisi yang diinginkan yaitu persamaan (3.1) dan (3.2) dan turunan dari persamaan tersebut.

### 5. Subsystem Eror Virtual Velocity

Blok subsystem eror virtual velocity pada gambar 3.25 yang merupakan gambar simulasi swing leg beserta desain adaptive control secara keseluruhan mewakili persamaan (2.65 a). Gambar 3.31 berikut merupakan gambar subsystem eror virtual velocity.

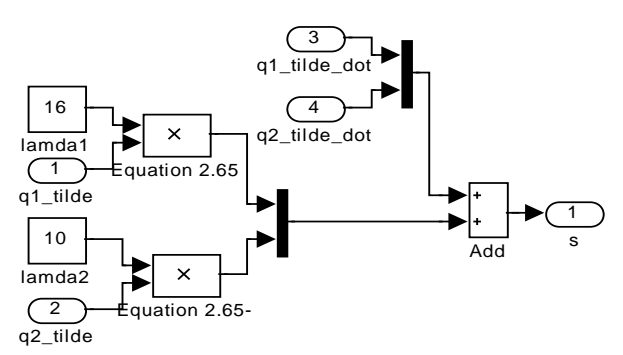

Gambar 3.31 Subsystem eror virtual velocity yang mewakili persamaan (2.65 a).

Gambar 3.31 tersebut mewakili persamaan vektor eror kecepatan virtual (*s*) pada persamaan (2.65 a). Dimana persamaan vector eror kecepatan virtual (*s*) untuk *swing leg* merupakan vektor eror kecepatan ditambah dengan vektor eror posisi.

#### 6. Subsystem Adaptation Law

Blok subsystem adaptation law pada gambar 3.25 yang merupakan gambar simulasi swing leg beserta desain adaptive control secara keseluruhan mewakili persamaan (2.67 a). Persamaan (2.67) merupakan persamaan  $\dot{a}$  yang merupakan persamaan hukum adaptasi. Dalam simulasi diperlukan nilai dinamik parameter  $a_1$ ,  $a_2$ ,  $a_3$ ,  $a_4$  dan  $a_5$  yang didapat dari persamaan (2.56) sampai dengan persamaan (2.60). Berikut perhitungan nilai dinamik parameter tersebut.

$$a_1 = J_0 + J_2 - J_3 = 0,2805 \ kg. m^2$$

$$a_2 = J_1 = 0,0273 \ kg.m^2$$

 $a_3 = J_3 = 0,0232 \ kg \ m^2$ 

$$a_4 = G_1 = 2,2249 \ kg. \ m^3/s^2$$

$$a_5 = G_2 = 0,6386 \ kg \cdot m^3 / s^2$$

Gambar 3.32 berikut merupakan gambar *subsystem adaptation law* yang mewakili persamaan (2.67 a). Dimana blok *Constant* a1 sampai dengan a5 mewakili nilai dinamik parameter yang telah dihitung.

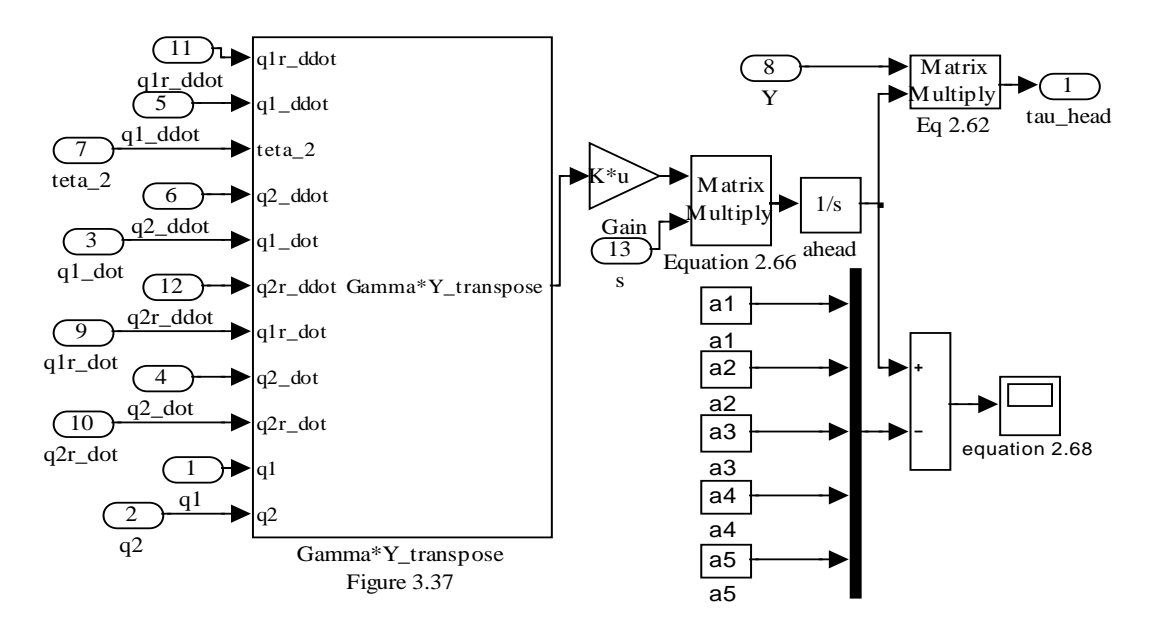

Gambar 3.32 Subsystem adaptation law yang mewakili persamaan (2.67 a).

Subsystem gamma\*Y\_transpose pada gambar 3.32 mewakili hasil perkalian dari matriks  $\Gamma.Y^T$  pada persamaan (2.67 a). Perkalian Gamma dan Y transpose tersebut menghasilkan matriks dengan dimensi 1x2. Gambar 3.33 berikut merupakan matriks penyusun hasil perkalian  $\Gamma.Y^T$ .

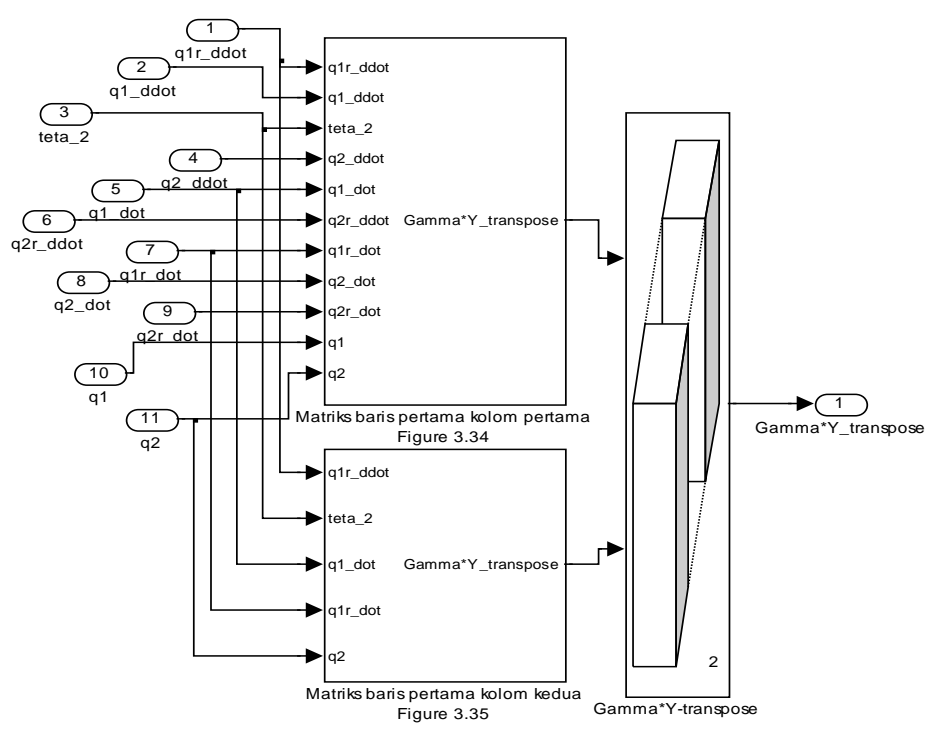

Gambar 3.33 Subsystem Gamma\*Y\_transpose.

Gambar 3.33 mewakili matriks hasil perkalian  $\Gamma$ .  $Y^T$  (*gamma* dan *Y transpose*) dimana gambar 3.34 berikut menunjukkan matriks penyusun yang terletak pada baris pertama dan kolom pertama matriks hasil perkalian  $\Gamma$ .  $Y^T$ .

Nilai  $\Gamma$  didapat dari tabel parameter *adaptive control* untuk *swing leg* pada tabel tabel 3.2 sedangkan matriks Y didapat dari persamaan *regressor* (2.63) [2]. Dari gambar 3.33 dapat dilihat bahwa pada matriks tersebut terdapat sebelas input antara lain  $q_1$ ,  $q_2$ ,  $\dot{q}_1$ ,  $\dot{q}_2$ ,  $\ddot{q}_1$ ,  $\ddot{q}_2$ ,  $\dot{q}_{1r}$ ,  $\dot{q}_{2r}$ ,  $\ddot{q}_{1r}$ ,  $\ddot{q}_{2r}$  dan  $\theta_2$ .

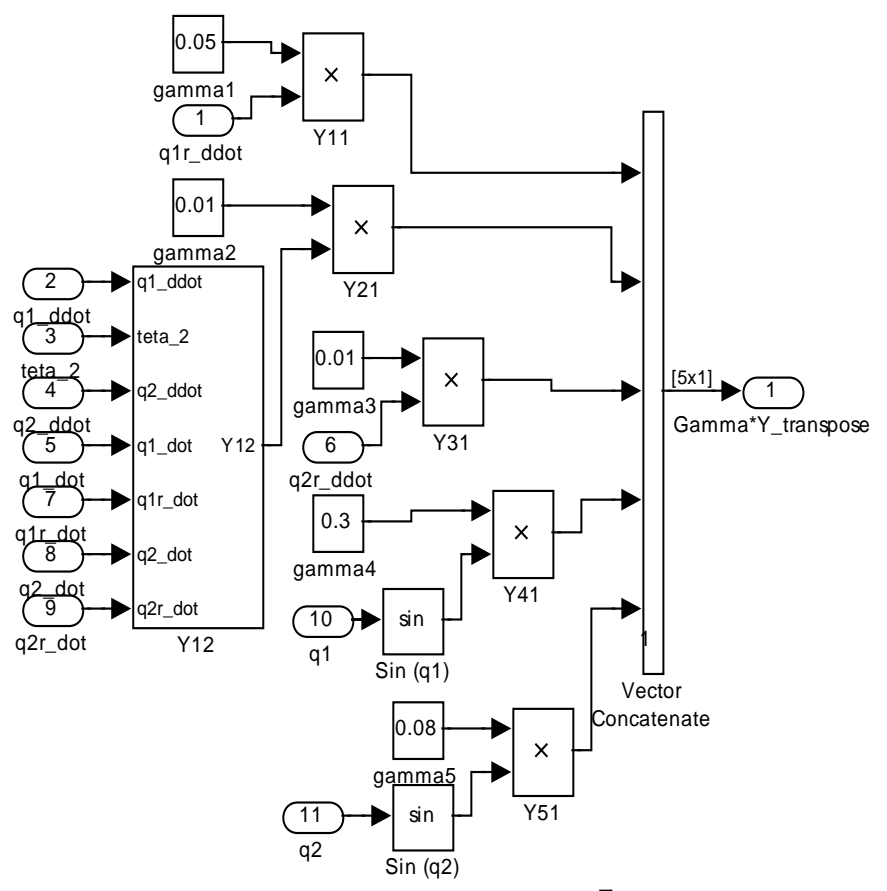

Gambar 3.34 Matriks penyusun hasil perkalian Γ. Y<sup>T</sup>yang terletak pada baris pertama dan kolom pertama.

Gambar 3.34 menunjukkan blok *Constant gamma1, gamma2, gamma3, gamma4* dan *gamma5* merupakan konstanta yang mewakili nilai  $\Gamma$ . Nilai  $\Gamma$  pada blok *Constant* tersebut dikalikan dengan hasil *transpose* matriks Y atau yang biasa disebut *regressor* pada persamaan (2.63). Gambar 3.35 berikut merupakan gambar matriks penyusun yang terletak pada baris pertama dan kolom kedua matriks hasil perkalian  $\Gamma$ .  $Y^{T}$ .

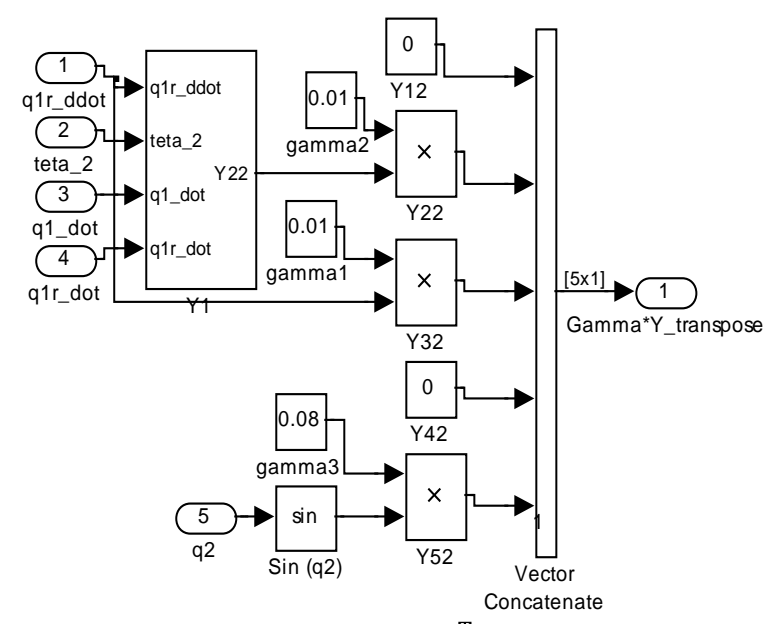

Gambar 3.35 Matriks penyusun hasil perkalian Γ. Y<sup>T</sup> yang terletak pada baris pertama dan kolom kedua.

# 7. Subsystem Input Torsion

Blok *subsystem input torsion* pada gambar 3.25 yang merupakan gambar simulasi *swing leg* beserta desain *adaptive control* secara keseluruhan mewakili persamaan (2.61 a). Gambar 3.36 berikut merupakan gambar *subsystem input torsion* :

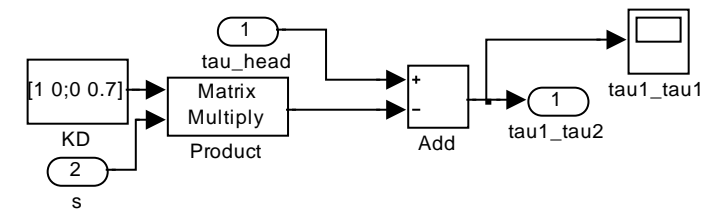

Gambar 3.36 Subsystem yang mewakili persamaan (2.61 a).

# 3.4 Visualisasi Swing Leg dengan Virtual Reality

Gerakan *swing leg* dapat divisualisasikan dengan menggunakan *Virtual Reality* (VR). *Virtual Reality* merupakan fitur bawaan yang ada pada *software* MATLAB. *Virtual Reality* merupakan sebuah teknik simulasi yang divisualisasikan dengan grafis tiga dimensi (CAD) interatif. Teknik VR dapat digunakan untuk kepentingan pemodelan mekanika (rotasi dan translasi), kondisi (perubahan suhu, volume,

intensitas). Pemodelan mekanika dengan menggunakan teknik VR, secara khusus membahas respon sebuah konfigurasi mekanik yang diberi input berupa variabel rotasi dan translasi. Berikut ini adalah langkah-langkah untuk membuat visualisasi *swing leg* dengan menggunakan fitur *Virtual Reality*.

1. Pembuatan model tiga dimensi dengan CAD

Model tiga dimensi yang digunakan pada VR sink, merupakan model gambar dari CAD tiga dimensi yang kemudian di- export dalam bentuk *file.wrl* ( hanya *file.wrl* yang bisa dibaca oleh blok VR Sink) . Tahapan yang dilalui untuk membuat model 3D.wrl :

- a. Membuat model gambar dengan menggunakan program CAD
  Model *swing leg* dapat digambar dengan menggunaka beberapa software
  CAD berikut AutoCAD 2004 (memiliki fitur *eksport to file.3ds*),
  SolidWorks dan CATIA. Pada model CAD setting titik absolute pada koordinat (0,0,0). Pada penelitian tugas akhir ini, model tiga dimensi dari *swing leg* dibuat dengan menggunakan *software* AutoCAD 2004.
- b. Eksport atau save as kedalam bentuk file.wrl

Pada model tiga dimensi yang dibuat dengan menggunakan SolidWorks dan CATIA untuk mengubah file dalam bentuk *file.wrl* klik *save as* kemudian pilih *file.wrl* sebagai *extension* file. Bila model tiga dimensi dibuat dengan menggunakan AutoCAD 2004 untuk mengubah file ke dalam bentuk *file.wrl* klik *File* kemudian klik *Export* lalu pilih *Export data* kemudian pilih *file.3ds* langkah terakhir klik *save*. Untuk mengubah file ke dalam bentuk *file.wrl* buka fitur *VRML Builder* kemudian klik *open* dan buka *file.3ds* yang sudah dibuat sebelumnya. Sehingga tampilan *VRML Builder* terlihat seperti pada gambar 3.37 berikut ini.

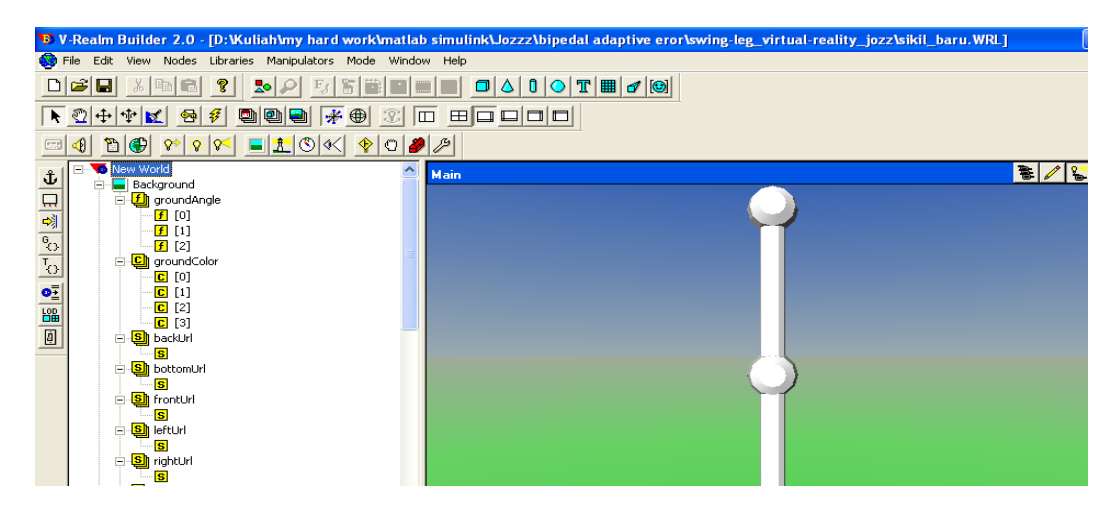

Gambar 3.37 Tampilan file.wrl dari model swing leg pada fitur VRML Builder.

c. Konfigurasi file.wrl

Pada konfigurasi *file.wrl* ini dapat dilakukan penyesuaian kondisi batas yang diinginkan antara lain *rotasi*, *translasi*, skala dan lain-lain. Sehingga tampilan pada fitur *VRML Builder* akan terlihat seperti pada gambar 3.38 berikut.

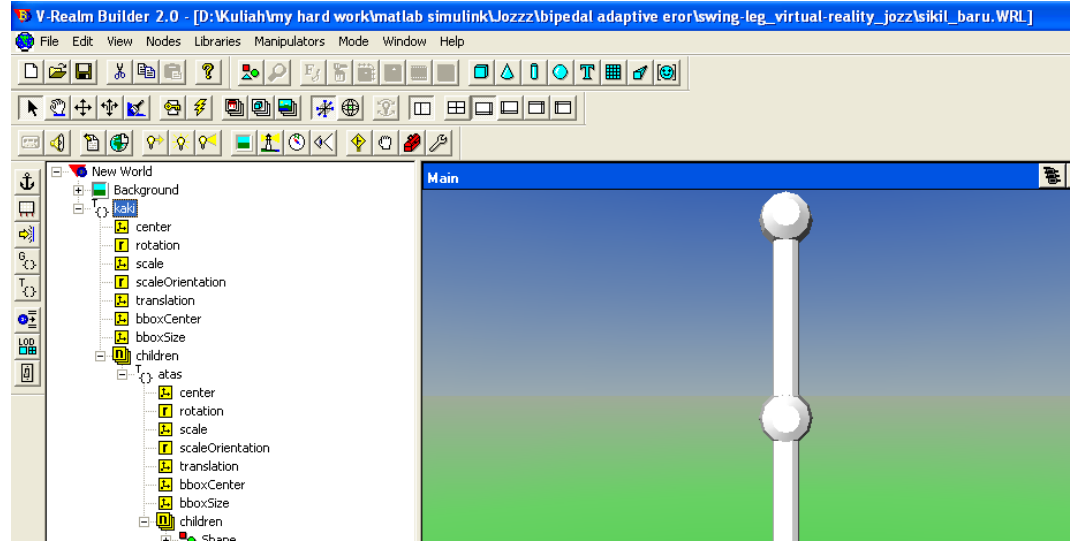

Gambar 3.38 Tampilan *file.wrl* dari model *swing leg* setelah dilakukan konfigurasi.

2. Menggabungkan model file.wrl dengan model swing leg pada Simulink

Langkah pertama untuk menggabungkan model *swing leg* dengan membuka model *plant swing leg* beserta *adaptive control*. Kemudian buka *Library Browser* pada Simulink lalu ketik *VR Sink* pada kolom pencarian. Untuk lebih jelas dapat dilihat pada gambar 3.39 berikut.

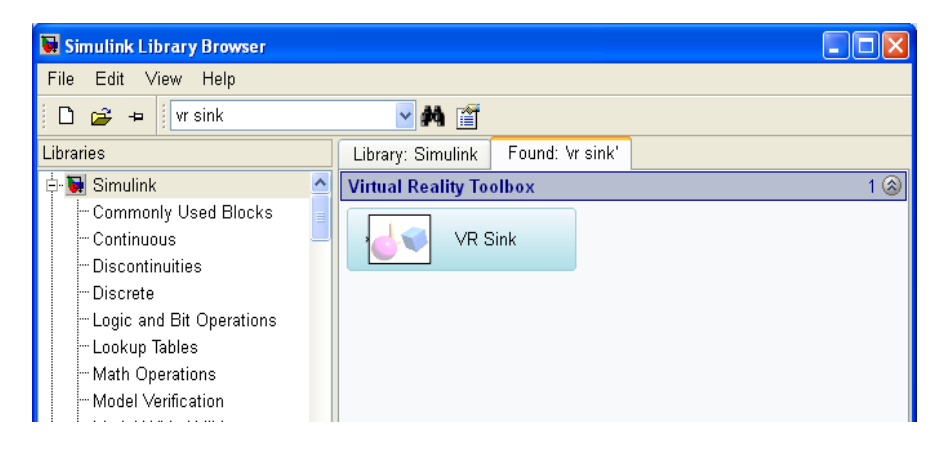

Gambar 3.39 Tampilan Library Browser pada Simulink.

Langkah selanjutnya yaitu *drag* dan *drop* blok *VR Sink* tersebut ke lembar kerja model *plant swing leg* dan *adaptive control* yang telah dibuat sebelumnya. Kemudian *double klik* blok VR Sink tersebut. Sehingga akan muncul tampilan seperti pada gambar 3.40 berikut.

| 📣 Parameters: VR Sink                                                                                                    |                                                                                               |  |  |  |  |  |
|----------------------------------------------------------------------------------------------------|-----------------------------------------------------------------------------------------------|--|--|--|--|--|
| <ul> <li>VR Sink</li> <li>Writes Simulink values to virtual world node fields. Fields to be written are marked by<br/>checkboxes in the tree view. Every marked field corresponds to an input port of the block.</li> </ul> |                                                                                               |  |  |  |  |  |
| World properties       Source file       Browse       View     New       Reload                                                                                                    | VRML Tree    Show node types  Show field types  No world loaded  No world filename specified. |  |  |  |  |  |
| Output  Open VRML Viewer automatically  Allow viewing from the Internet  Description:                                                                                                    |                                                                                               |  |  |  |  |  |

Gambar 3.40 Tampilan VR Sink.

Dari gambar 3.40 pada kolom *Source File* klik *browse* kemudian pilih *file.wrl* yang telah dibuat pada langkah sebelumnya. Kemudian cek *rotation* pada *port rotation*. Langkah ini menunjukkan bahwa kaki mengalami

gerakan rotasi dengan sudut sesuai dengan hasil perhitungan pada model *plant swing leg* dan *adaptive control*. Untuk lebih jelas dapat dilihat pada gambar 3.41 berikut.

| 📣 Parameters: VR Sink                                                                                        |                                                                                |   |
|----------------------------------------------------------------------------------------------------|--------------------------------------------------------------------------------|---|
| VR Sink                                                                                                    |                                                                                |   |
| Writes Simulink values to virtual world node fields. I<br>checkboxes in the tree view. Every marked field co | Fields to be written are marked by<br>rresponds to an input port of the block. |   |
| World properties                                                                                             | VRML Tree                                                                      |   |
| Source file                                                                                                  | Show node types Show field types                                               |   |
| file.WRL Browse                                                                                              | ROOT                                                                           |   |
| View Edit Reload                                                                                             | ⊕     • (Background)                                                           |   |
| Output                                                                                                    | → ★ addChildren (MFNode)                                                       |   |
| Open VRML Viewer automatically                                                                               | center (SFVec3f)                                                               |   |
| Allow viewing from the Internet                                                                              | scale (SFVec3f)                                                                |   |
|                                                                                                    | scaleOrientation (SFRotation)                                                  |   |
| Description:                                                                                                 | bboxCenter (SFVec3f)                                                           |   |
|                                                                                                    | BDOXSIZE (SFVec3r)<br>□ ▶ children (MFNode)                                    |   |
| Block properties                                                                                             | atas (Transform)                                                               |   |
| Sample time (-1 for inherit):                                                                                | × removeChildren (MFNode)                                                      |   |
| 0.1                                                                                                    | center (SFVec3f)                                                               |   |
| Show video output port                                                                                       | scale (SFVec3f)                                                                |   |
| Video output signal dimensions:                                                                              | scaleOrientation (SFRotation)                                                  |   |
|                                                                                                    | bboxCenter (SFVec3f)                                                           |   |
| Set up and preview video output                                                                              | bboxSize (SFVec3f)                                                             | ✓ |

Gambar 3.41 Tampilan VR Sink dan VRML Builder.

Setelah langkah di atas, maka tampilan *VR Sink* pada model *plant swing leg* akan seperti pada gambar 3.42.

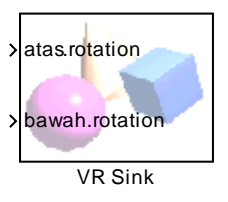

Gambar 3.42 Tampilan blok VR Sink pada model Simulink.

Kemudian hubungkan *port atas.rotation* dengan *port*  $q_1$  dan *port bawah.rotation* dengan *port*  $q_2$ . Tambahkan blok *Constant* kemudian masukkan nilai pada kolom *Constant Value* dengan nilai matriks [0 0 1] yang berarti bahwa kaki bagian atas dan kaki bagian bawah berputar berdasarkan sumbu z. Sehingga tampilan pada model Simulink akan terlihat seperti pada gambar 3.43 berikut.

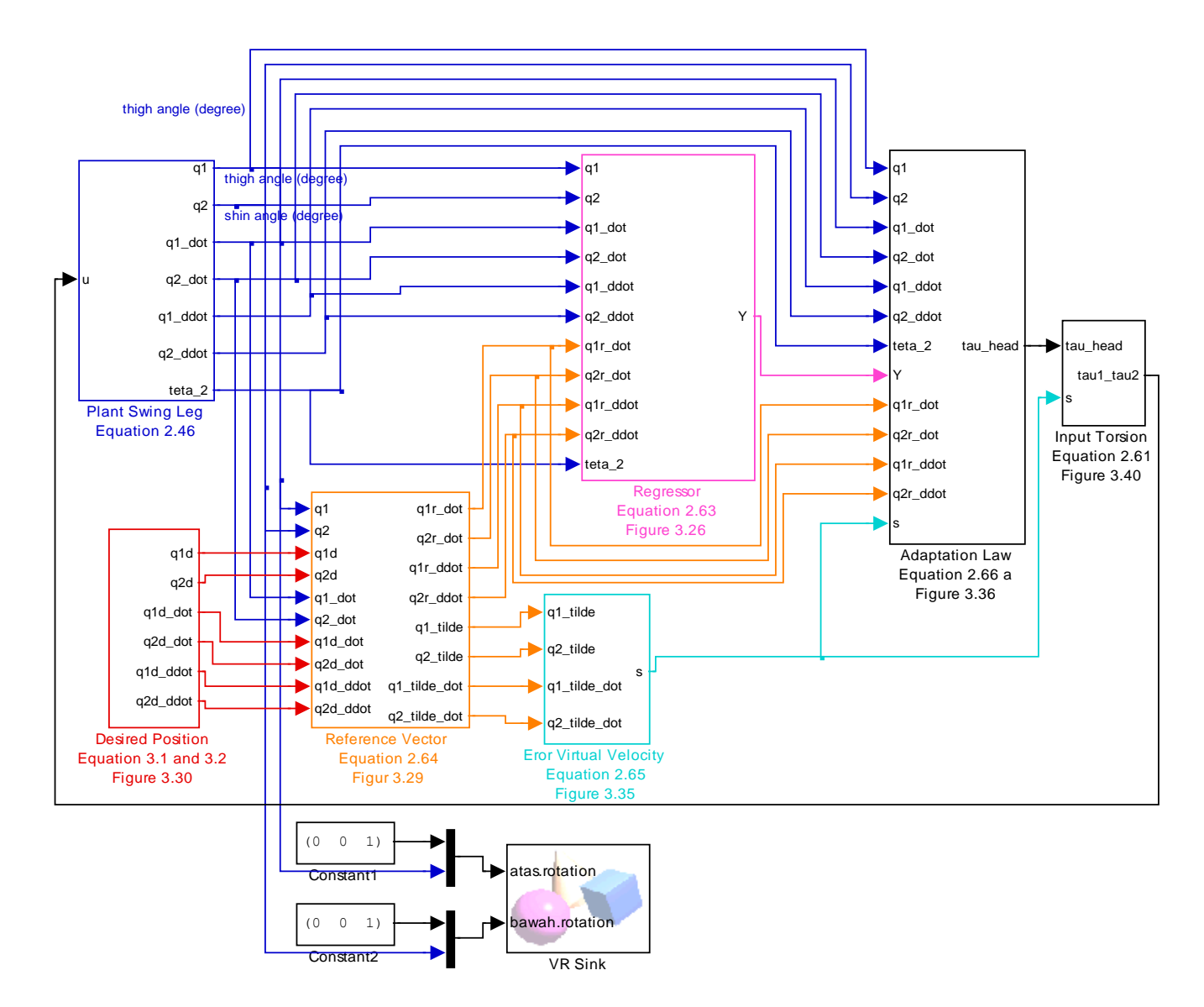

Gambar 3.43 Model *plant swing leg* dan *adaptive control* beserta simulasi VR.

Langkah terakhir untuk melihat visualisasi pada VR klik *Start Simulation* dan *double* klik pada blok *VR Sink* maka akan tampak gambar tiga dimensi dari CAD yang telah dibuat sebelumnya berosilasi sesuai dengan sudut  $q_1$  dan  $q_2$ .